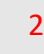

ANY ATOMS

Manage and Pro-

Pending Physical Veri

Reserving Decity

LOGIN FOR OFFICER

VOTER TURNED

ne han († 1715) Bernstelle en van de konstelle van de service fan de service fan

AND CARDON

Request for Appointment

RO AC Dashboard

ENCORE

ELECTION COMMITTION OF INDIA

# Counting Module

encore.eci.gov.in

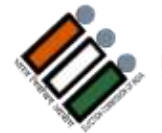

भारत निर्वाचन आयोग Election Commission of India asỗ Intiతोंप/ଡि%/20ख्रि

## Introduction

The ENCORE counting application is an end-to-end application for returning officers to digitize the votes polled, tabulate the data each round-wise and then take out various statutory reports of counting.

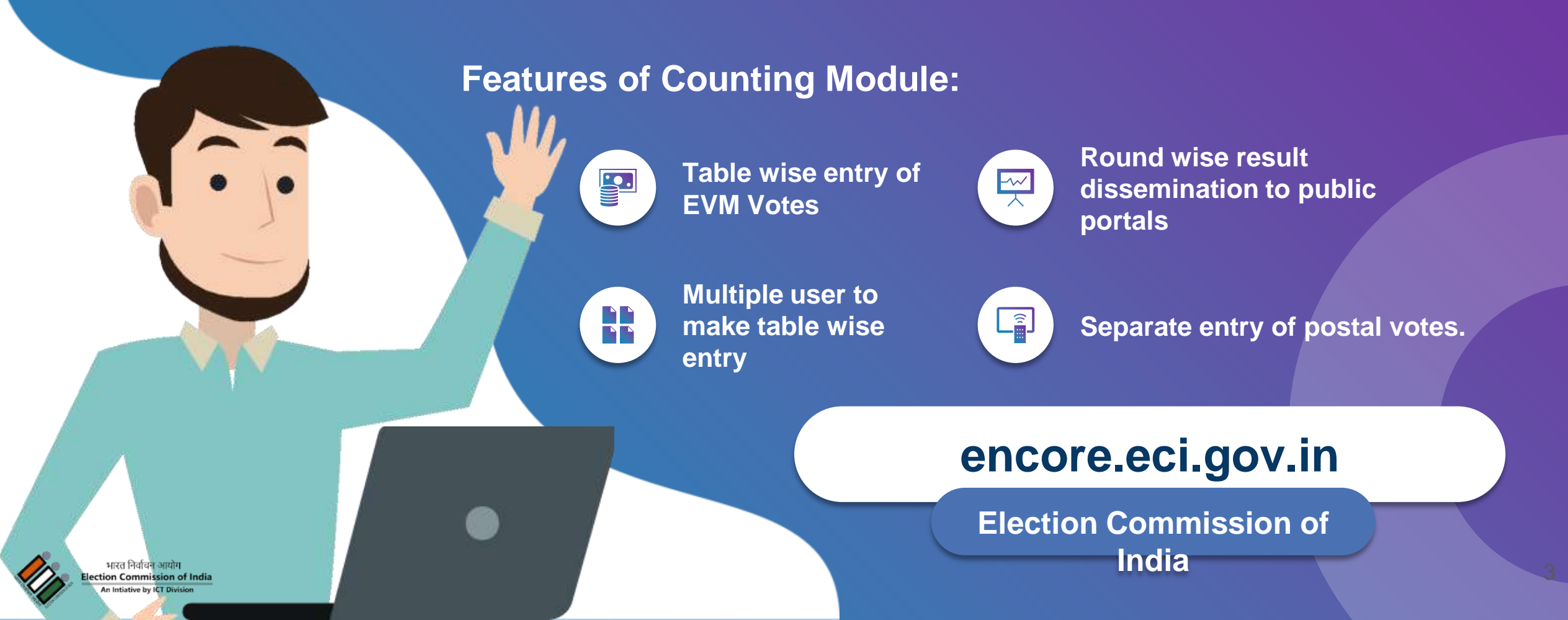

## How we setup counting hall

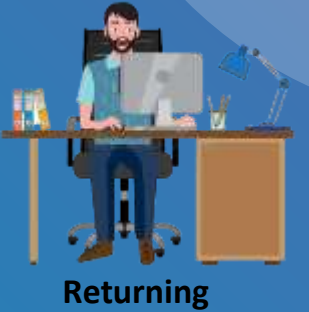

Returning Officer

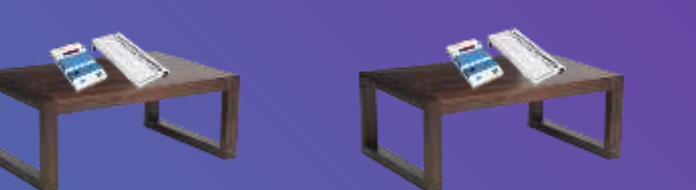

#### Comments of Cons(KFW) -

design of placing of counting tables is shown, somewhat in a classroom model. There is an approved design for counting halls with the tables placed in two rows, facing each other. It will be desirable to replace the model with the approved design so as to remove confusion.

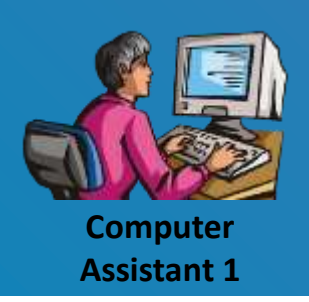

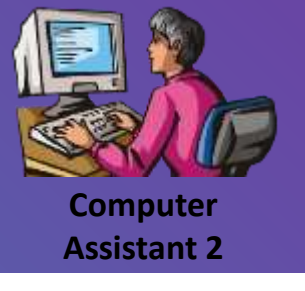

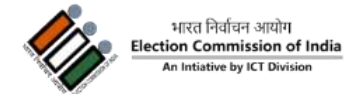

## How we setup counting hall

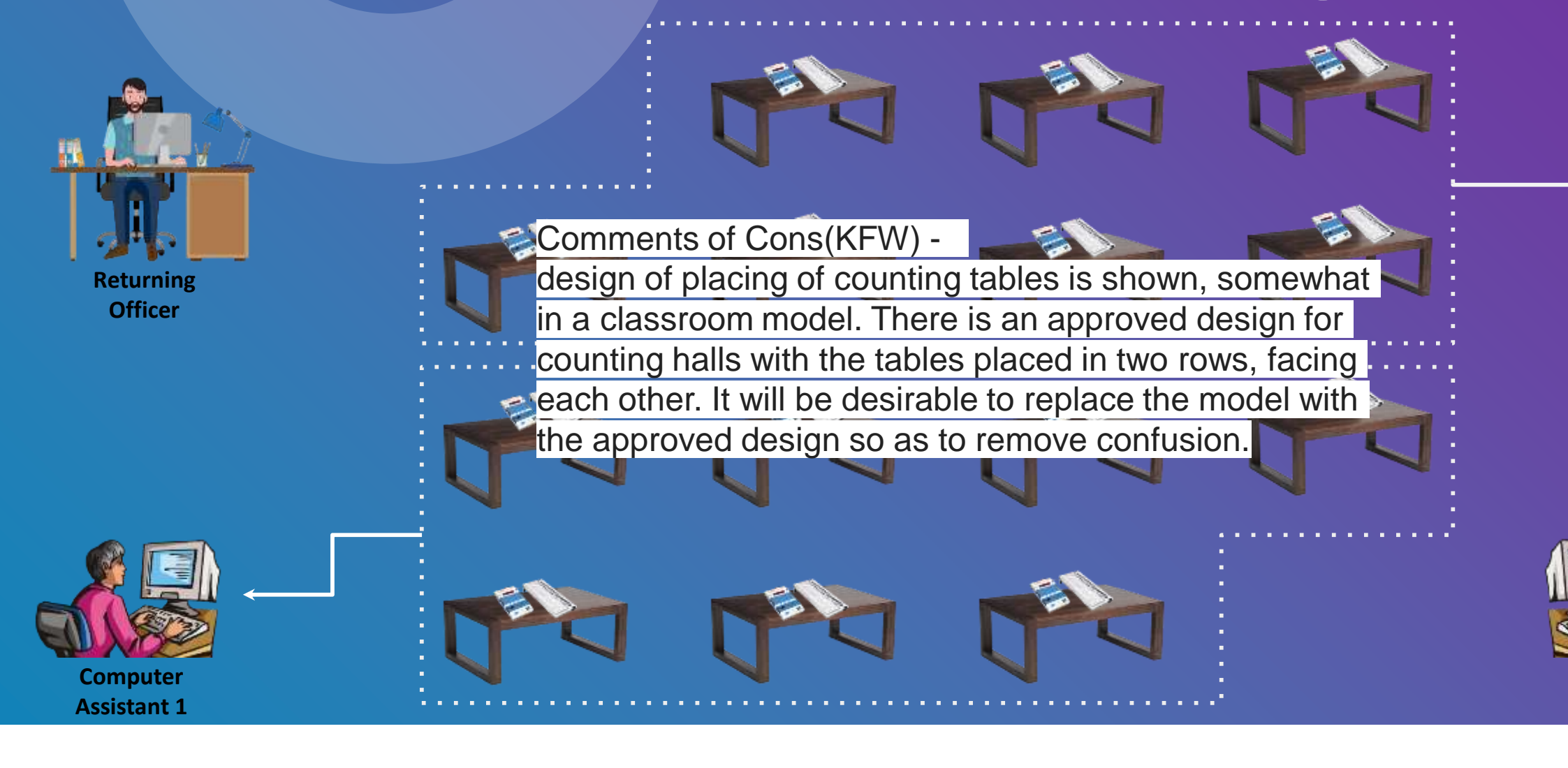

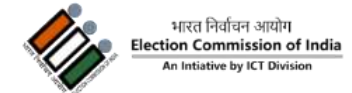

Computer

**Assistant 2** 

How we setup the rounds for counting....

## Total number of rounds

**Total number of Polling Station** 

Total number of counting table

0

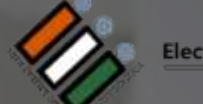

भारत निर्वाचन आयोग Election Commission of India An Intiat@e by ICT Division

## **Pre-Counting Process**

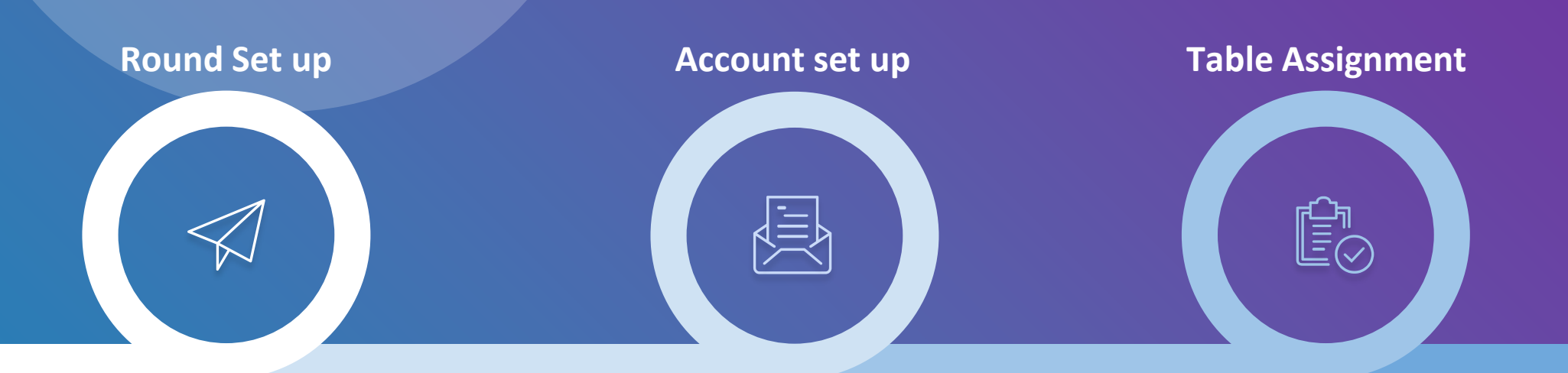

 $\mathbf{\nabla}$ 

Enter the number of Rounds Scheduled for AC Enter number of Polling stations and Counting tables in AC.

Enter details of RO- Computer Assistant. Activate account and set password and PIN.

Returning officer need to assign tables to all the RO-Computer assistants and himself.

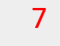

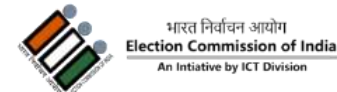

## **Counting Day Process**

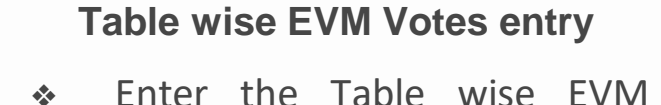

- Votes.
- Print 'Table wise Recording of Votes' (TRV).
- Validate TRV and Submit.
- Repeat Step 1 to 3 till completion of Round.

#### **Round Declaration**

68

02

U4

- Validate RDF (Round Declaration Form) after completion of each round.
- Publish Round Result after data verification.
- Round wise Trends will be available on Results portal.

#### Postal Ballot Votes entry

- Enter Postal ballot votes including ETPBS
  - Postal Ballots votes can be edited any time during counting before finalisation
  - Enter Rejected Votes.

#### **Results Declaration**

- Verify Data from physical records, and Finalise.
- Enter the Winner Name and declare the Result.
- Download 21E & 21C and upload signed copy in encore (New suvidha).

 $U_{3}$ 

### Counting day Process

| Step 1                                         | Sten 2                        | Stop 2                                 |                                                                           |
|------------------------------------------------|-------------------------------|----------------------------------------|---------------------------------------------------------------------------|
| Table wise EVM<br>Votes entry for eac<br>Round | Round Declaration             | Step 3<br>Postal Ballot Votes<br>entry | Step 4<br>Results Declaration                                             |
| Table 1<br>Table 2<br>Table N                  | Round 1<br>Round 2<br>Round N | Postal Ballot<br>Votes<br>& Finalise   | Declare Results<br>after finalise and<br>verification of<br>complete data |

# ETPBMS

# **Pre-counting Process**

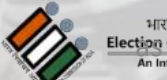

भारत निर्वाचन आयोग ectipa Commission हिशामी। An Intiative by ICT Division

10

### What a Postal Ballot Contains ?

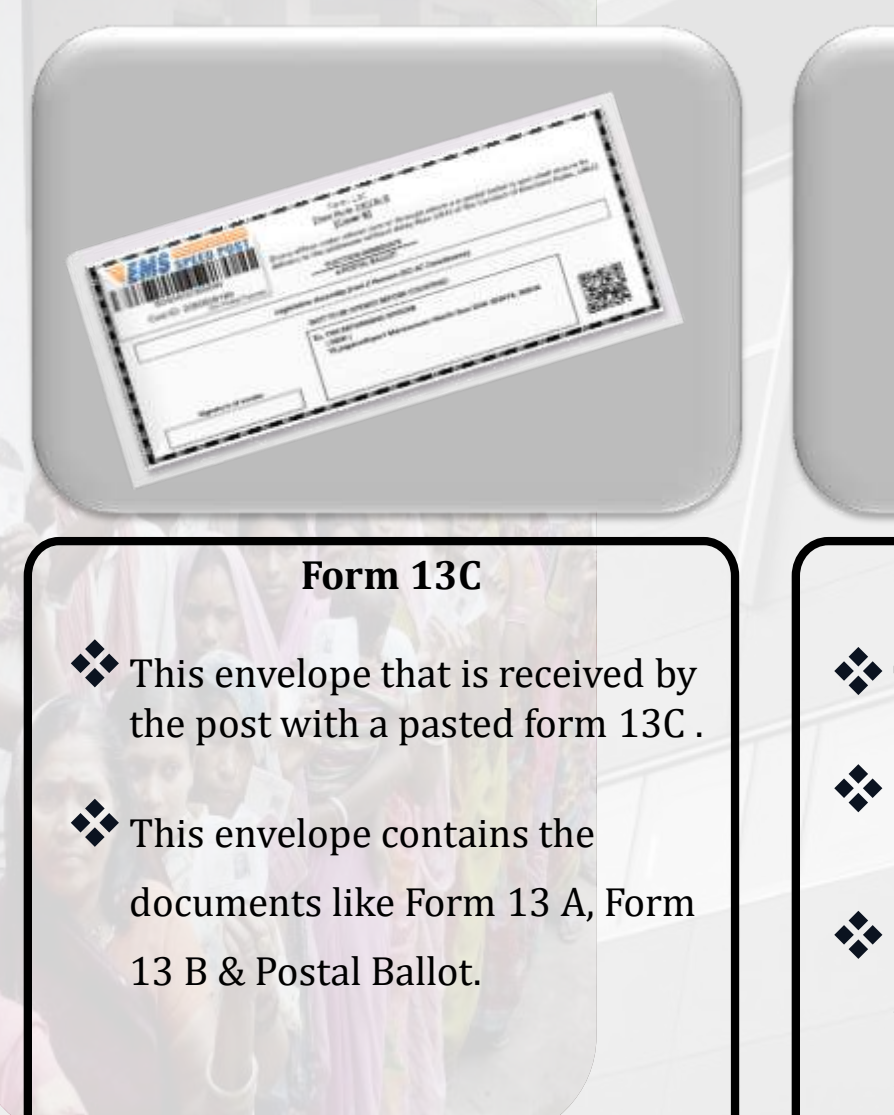

| THE REPORT OF                                                                                                    |                            |
|----------------------------------------------------------------------------------------------------|----------------------------|
| HEARING AND AND A                                                                                                    | B                          |
| Interest Interested of the                                                                                                    |                            |
| The second second secon | at the second second       |
| MERCET MARKET                                                                                                    |                            |
| Televis Second Televis Printer                                                                                                    | 2 1                        |
|                                                                                                    | - and the second of        |
| The Armen                                                                                                    | Remonstrate.               |
| interferent                                                                                                    |                            |
| and the second second                                                                                                    |                            |
| In such that we want to be a literate to                                                                                                    |                            |
| - Battornineitippi                                                                                                    |                            |
| the local appropriate to be been applied to                                                                                                    |                            |
| This arts functions because                                                                                                    | A.L                        |
| C                                                                                                    |                            |
| and the second second sec                                                                                                    | Activation of State Street |
|                                                                                                    |                            |
|                                                                                                    |                            |
|                                                                                                    | 100000                     |
|                                                                                                    | Eng.E                      |
|                                                                                                    | SAN'                       |
|                                                                                                    | 60.00                      |

#### Form 13A

- This is the declaration by the elector.
- Present inside the envelope of 13C.
- If the form 13A is missing in the postal ballot, the PB will be marked as invalid.

# Form 13B This envelope is kept inside of main envelope 13C. Contains the postal ballot and

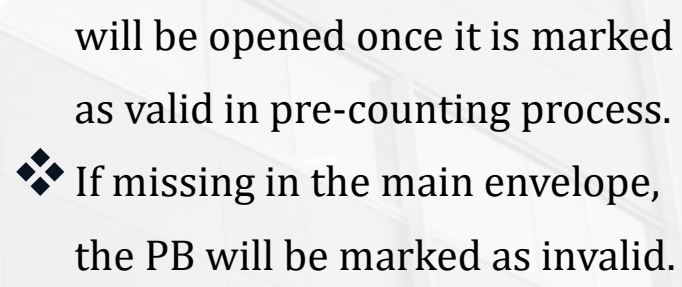

An Intiative by ICT Division

## Sequence to be followed in Scanning Process (C-A-B)

Scan Form 13-C (Outer Envelope)

#### **Pre-Counting**

Scan Form 13-B (Inner Envelope)

Scan Form 13-A (Declaration)

भारत निर्वाचन आयोग Election Commission of India An Intiative by ICT Division

Condition

# Process of Scanning & Valid Marking of e-Postal Ballot... (In Ideal Condition)

Election An b

### Steps for Scanning & Valid Marking in ideal Condition

#### Step 1

- Scan the QR code of outer envelope i.e. form 13C.
- Open the envelope and take out Form 13A and 13B (Inner envelope)

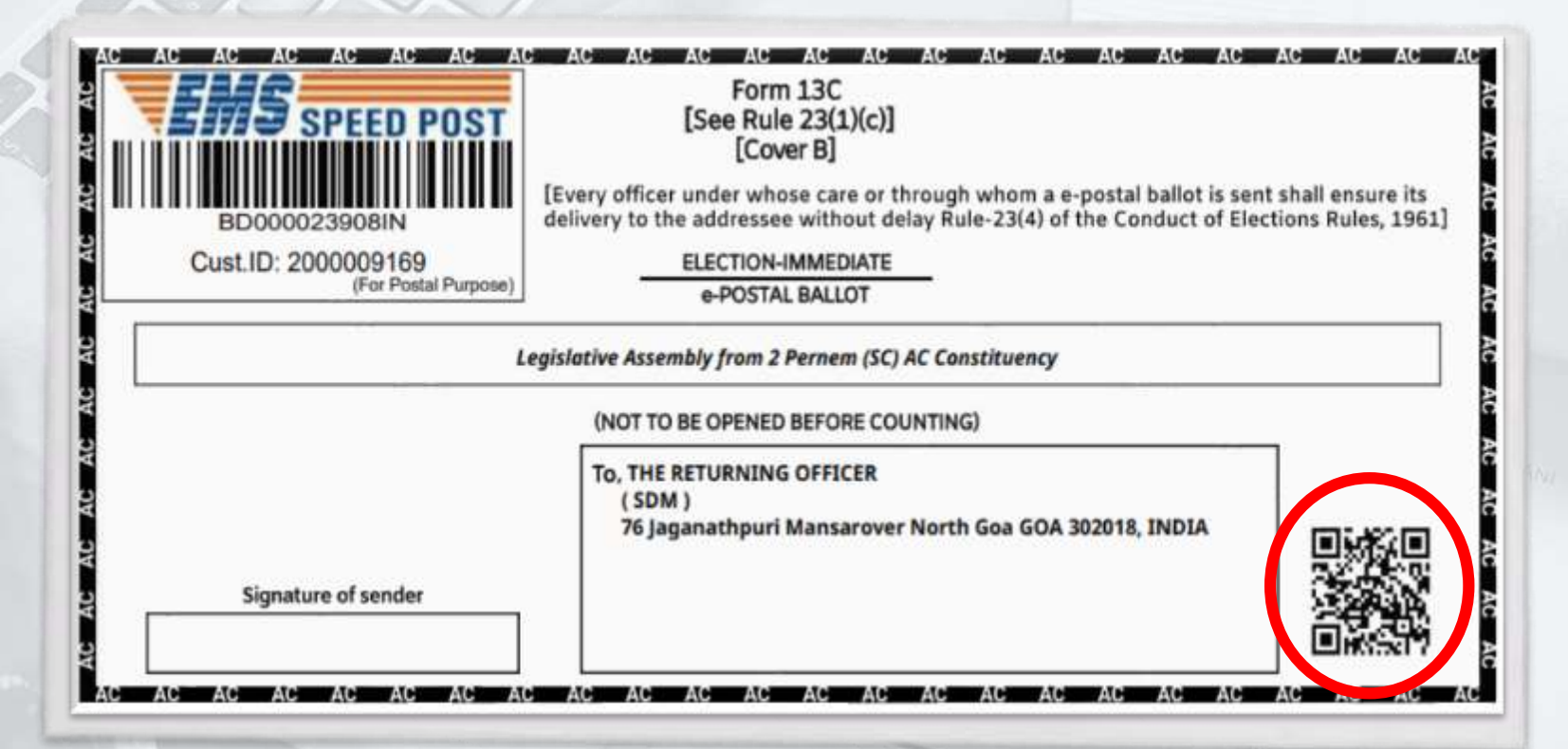

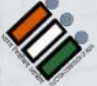

### Steps for Scanning & Valid Marking in ideal Condition

#### Step 2

Scan first QR code of form 13A followed by the scanning of the second QR code.

|                                                            | FORM 13A<br>(See rule 23(1)(a))<br>DECLARATION BY ELECTOR                                                 |
|------------------------------------------------------------|----------------------------------------------------------------------------------------------------|
| Election to the                                            | Legislative Assembly from 2 Persons (SC) AC Constituency                                                  |
| (This side is to be<br>) hereby declare that I am the elec | used only when the elector signs the declaration himself)<br>tor to whom the postal ballot bearing e-PBID |
|                                                            | 882A37E66281A3A4                                                                                          |
| has been issued at the above elect                         | aon,                                                                                                    |
| Date: 26-10-2023<br>Noida Phase 52                         | Signature of Elector<br>Address                                                                           |
|                                                            | Attestation of signature                                                                                  |
| The above has been signed in my                            | presence by Demo Bectar 152                                                                               |
| who is personally known to me /                            |                                                                                                    |
| has been identified to my s<br>personally known to me.     | atisfaction by (identifier) who is                                                                        |
|                                                            |                                                                                                    |
| Signature of identifier, if any                            | Signature of Attesting Officer                                                                            |
|                                                            | Designation.                                                                                              |
| Address                                                    | Address                                                                                                   |
|                                                            | Data .                                                                                                    |
|                                                            | Lane                                                                                                    |
|                                                            |                                                                                                    |
|                                                            | THE WORLD                                                                                                 |

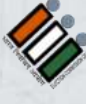

## Steps for Scanning & Valid Marking in ideal Condition

### Step 3

Scan the QR code of inner envelope i.e. form 13B.

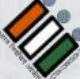

भारत निर्वाचन आयोग Election Commission हिम्म्रावे () 2 An Intiative by ICT Division

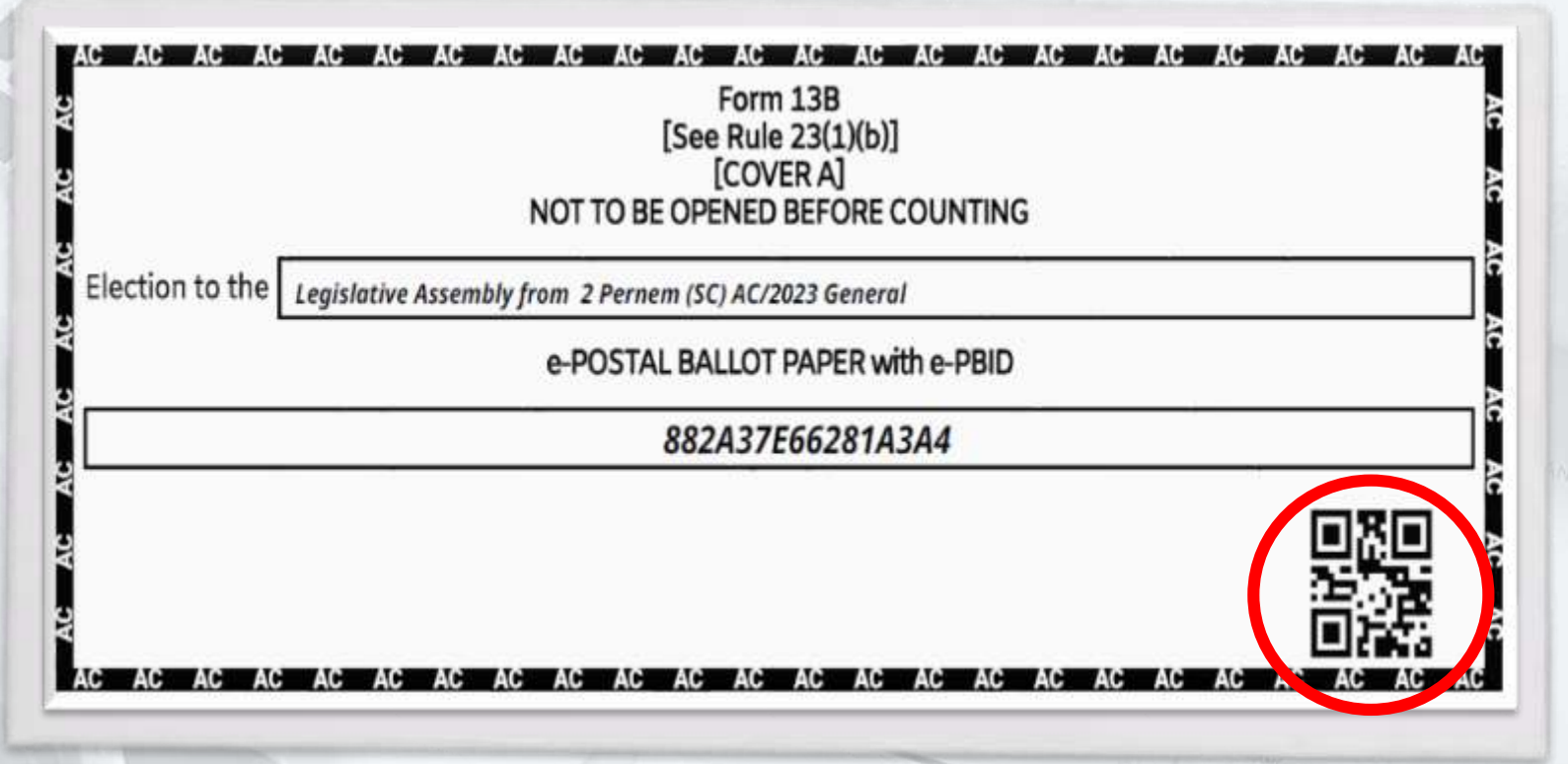

### Steps for Scanning & Valid Marking in ideal Condition

- After successful scanning of all the forms mark system generated serial number with pencil on form 13A, 13B & 13C (backside) then put form 13B envelope and form 13A inside the outer envelope.
- Place in the basket of Valid / Rejected e-PB accordingly.

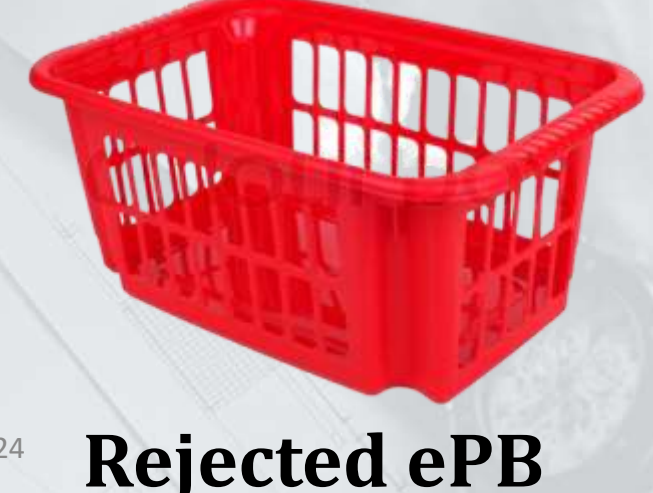

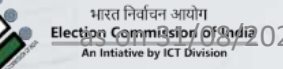

Condition

## Process of

# Scanning & Valid Marking of e-Postal Ballot...

(If form-13C is not getting scanned)

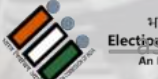

भारत निर्वाचन आयोग ection Commission of Biylia An Intiative by ICT Division

Process of Scanning & Valid Marking of e-Postal Ballot (If form-13C is not getting scanned)

#### Step 1

- Open the envelope and take out Form 13A and 13B (Inner envelope)
- Search the elector by name in the tab of form 13C.

| BD000023908IN<br>Cust.ID: 200009169<br>(For Postal Purpose) | Form 13C<br>[See Rule 23(1)(c)]<br>[Cover B]<br>[Every officer under whose care or through whom a e-postal ballot is sen<br>delivery to the addressee without delay Rule-23(4) of the Conduct of Elec<br>ELECTION-IMMEDIATE<br>e-POSTAL BALLOT | it shall ensure its<br>ctions Rules, 1961 |
|-------------------------------------------------------------|----------------------------------------------------------------------------------------------------|-------------------------------------------|
| L                                                           | egislative Assembly from 2 Pernem (SC) AC Constituency<br>(NOT TO BE OPENED BEFORE COUNTING)                                                                                                    |                                           |
| Signature of sender                                         | To, THE RETURNING OFFICER<br>( SDM )<br>76 Jaganathpuri Mansarover North Goa GOA 302018, INDIA                                                                                                    |                                           |

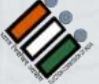

Process of Scanning & Valid Marking of e-Postal Ballot (If form-13C is not getting scanned)

### Step 2

- Search the elector by name in the tab of form 13C.
- Once found the elector click on the add button to proceed.

| Electronical<br>Postal Ballot | Electronically Transmitted<br>Postal Ballot Management System (ETPBMS) |                |                      |                                 | 2 RO 503 Third (RO) | Θ     |
|-------------------------------|------------------------------------------------------------------------|----------------|----------------------|---------------------------------|---------------------|-------|
| Pre-Counti                    | ng                                                                     |                | State: Assam C       | onstituency: 12 - UDHARBOND     | (AC)                |       |
| Scen Form 13-C                | Scen Form 13-A                                                         | Scan Form 13-8 | Add Elector Manually | ún case CR Code is not scanned) |                     | + ADD |
| 65                            |                                                                        |                | 5. No.               | Elector Name                    | Scanned             |       |
|                               |                                                                        |                | No data found        |                                 |                     |       |
|                               |                                                                        |                |                      |                                 |                     |       |

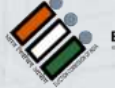

Process of Scanning & Valid Marking of e-Postal Ballot (If form-13C is not getting scanned)

#### Step 3

Scan first QR code of form 13A followed by the scanning of the second QR code.

|                                                                                        | (See rule 23(1)(a))<br>DECLARATION BY ELECTOR               |
|----------------------------------------------------------------------------------------|-------------------------------------------------------------|
| Election to the                                                                        | Legislative Assembly from 2 Persons (SC) AC Constituency    |
| (This side is to be                                                                    | e used only when the elector signs the declaration himself) |
| I hereby declare that I am the ele                                                     | ector to whom the postal ballot bearing e-PBID              |
|                                                                                        | 882A37E66281A3A4                                            |
| Date: 26-10-2023                                                                       | Signature of Elector<br>Address                             |
| The above has been signed in my                                                        | Attestation of signature  / presence by Demo Bector 152     |
| who is personally known to me.<br>has been identified to my<br>personally known to me. | /                                                           |
| Strike off the inappropriate of                                                        | alternative*                                                |
| Signature of Identifier, if any                                                        | Signature of Attesting Officer                              |
|                                                                                        | Designation.                                                |
| Address                                                                                | Address                                                     |
|                                                                                        | Date                                                        |
|                                                                                        |                                                             |
|                                                                                        |                                                             |

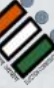

भारत निर्वाचन अ Election Commissi An Intiative by ICT

Process of Scanning & Valid Marking of e-Postal Ballot (If form-13C is not getting scanned)

#### Step 4

Scan the QR code of inner envelope i.e. form 13B.

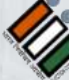

भारत निर्वाचन आयोग Election Commission ()% An Intiative by ICT Division

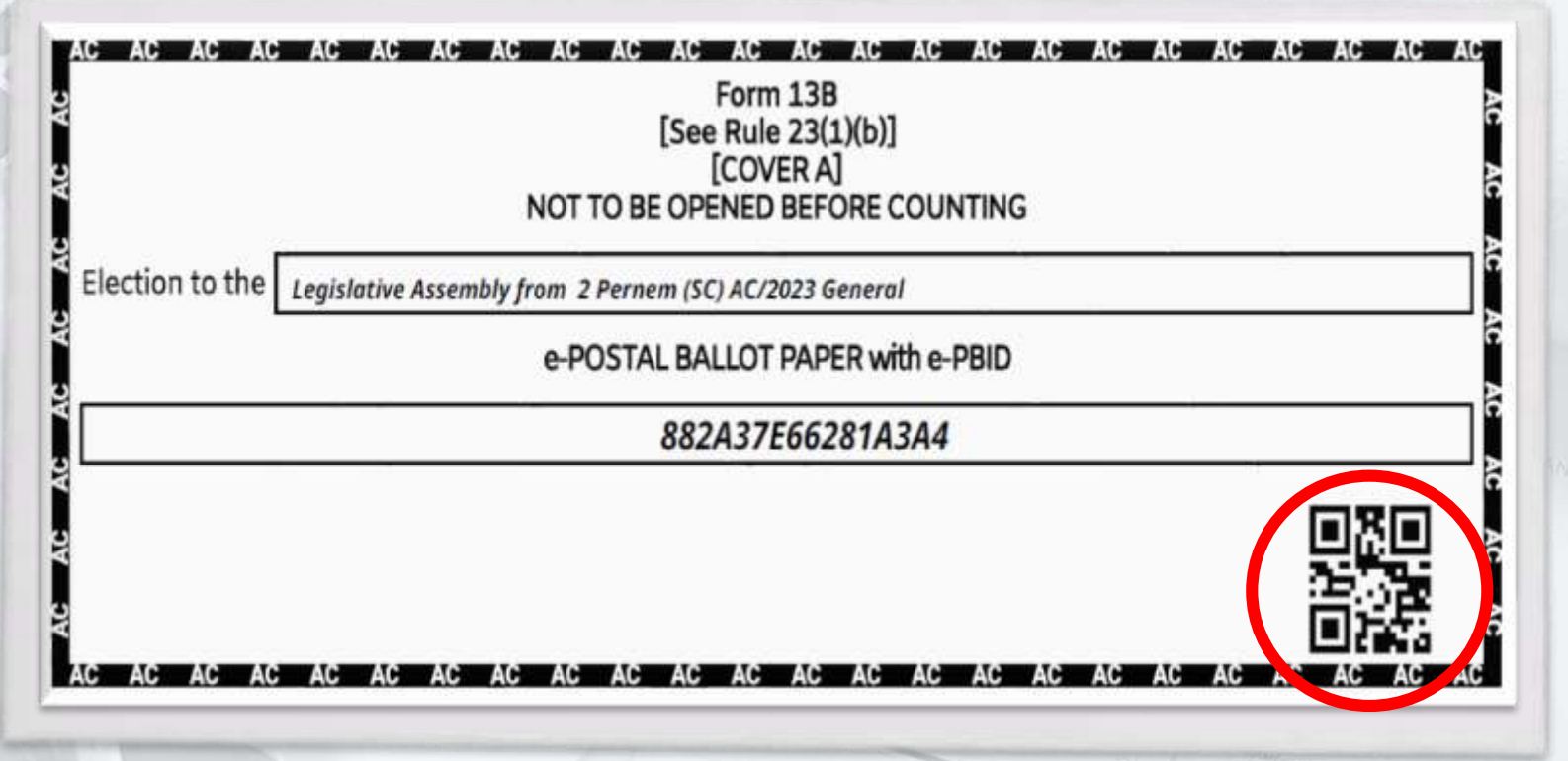

Process of Scanning & Valid Marking of e-Postal Ballot (If form-13C is not getting scanned)

- ◆ After successful scanning of all the forms mark serial number on form 13A, 13B & 13C than put form 13B envelope and form 13A inside the outer envelope.
- Place in the basket of Valid / Rejected e-PB accordingly.

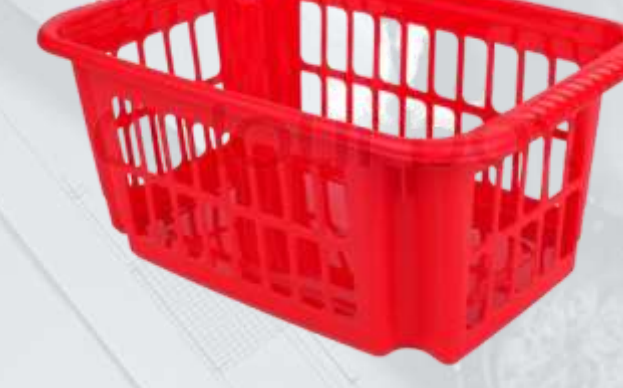

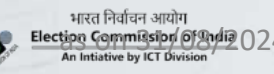

**Rejected e-PB** 

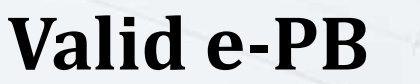

condition-3

## Process of

# Scanning & Valid Marking of e-Postal Ballot...

(If form-13A is not getting scanned)

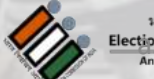

भारत निर्वाचन आयोग ectipe Commission of Bindia 024. An Intiative by ICT Division

Process of Scanning & Valid Marking of e-Postal Ballot (If form-13A is not getting scanned)

#### Step 1

- Scan the QR code of outer envelope i.e. form 13C.
- Open the envelope and take out Form 13A and 13B (Inner envelope)

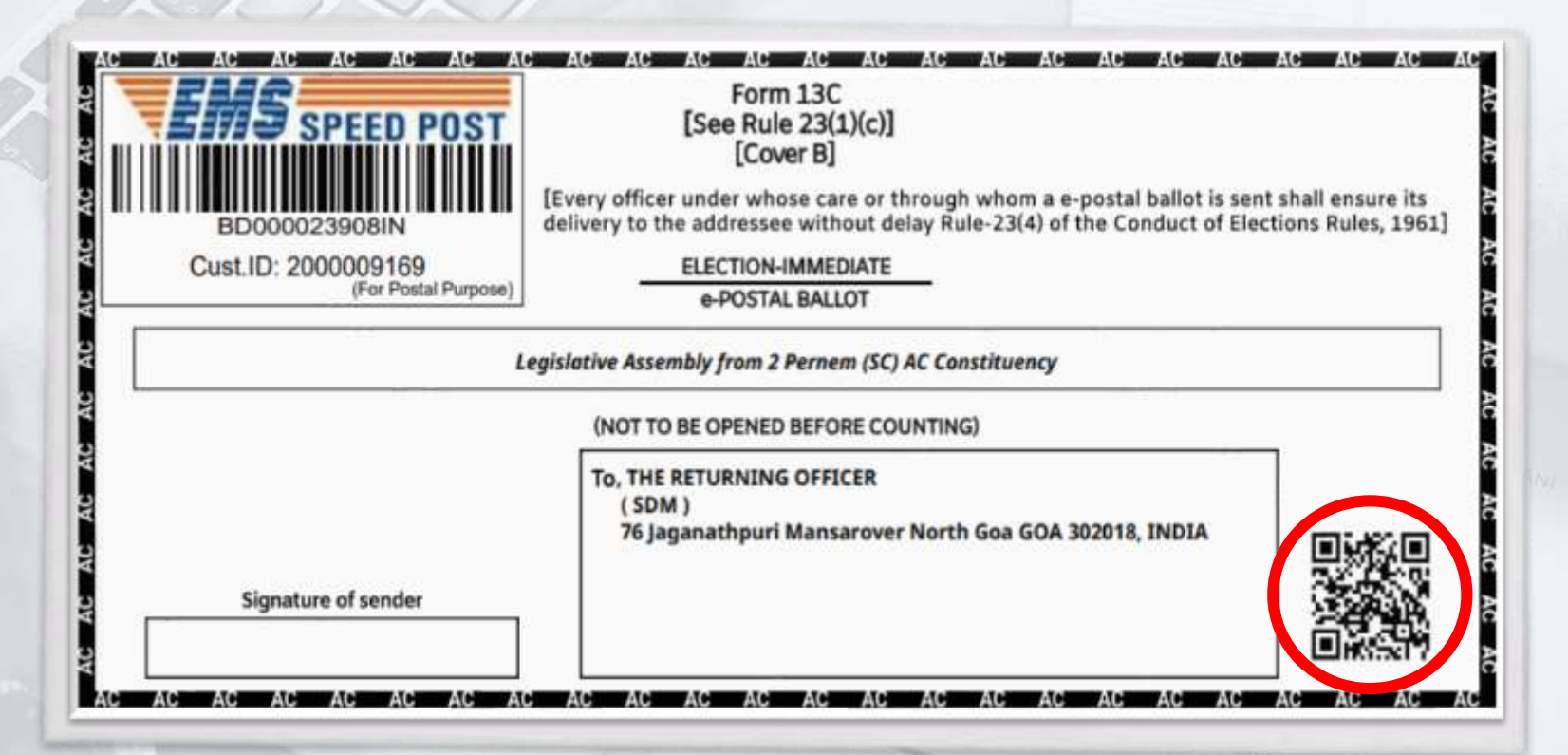

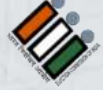

Process of Scanning & Valid Marking of e-Postal Ballot (If form-13A is not getting scanned)

#### Step 2

 If any one of the QR code is not getting scanned that copy the 16 alphanumeric
 ePB ID and start manual entry of ePB.

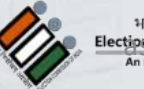

|       | भारत निर्वाचन आयोग                 |
|-------|------------------------------------|
|       | Election Commission of Andia () 24 |
| and a | An Intiative by ICT Division       |

|                                                                                                    |                  | FORM 13A                                    |                               |                         |             |              |
|----------------------------------------------------------------------------------------------------|------------------|---------------------------------------------|-------------------------------|-------------------------|-------------|--------------|
|                                                                                                    | (See<br>DECLARA  | rule 23(1)<br>TION BY E                     | (a)]<br>LECTOR                |                         |             |              |
| Election to the                                                                                                    | Legislative Asse | nbiy from 3                                 | Persen (SC)                   | AC Constituenc          | y           |              |
|                                                                                                    |                  |                                             |                               |                         |             |              |
| (This side is to be<br>hereby declare that I am the elec-                                                                     | used only when   | n the electronic territoria to the postal b | or signs the<br>all of bearly | declaration<br>w.e.PBID | hirnseif)   |              |
|                                                                                                    | 882              | A37E662                                     | 81A3A4                        |                         |             |              |
| has been issued at the above elec                                                                                             | tion.            |                                             |                               |                         |             |              |
|                                                                                                    |                  |                                             | -                             |                         |             | -            |
|                                                                                                    |                  |                                             | L                             |                         |             |              |
| Date: 26-10-2023                                                                                                    |                  |                                             |                               | Signature               | of Elector  |              |
| Noida Phase 52                                                                                                    |                  | 1                                           | Address:                      |                         |             |              |
|                                                                                                    |                  |                                             |                               |                         |             |              |
|                                                                                                    | Attesta          | tion of sig                                 | mature                        |                         |             |              |
|                                                                                                    | . [              | Carlos Plant                                |                               |                         |             |              |
| The above has been signed in my                                                                                               | presence by      | Denie Brech                                 |                               |                         |             |              |
| who is personally known to me /                                                                                               |                  |                                             |                               |                         |             |              |
| personally known to me.                                                                                                    | atistaction by   |                                             |                               |                         | , poent     | fier) who is |
| <strike inappropriate="" of<="" off="" td="" the=""><td>terrotive?</td><td></td><td></td><td></td><td></td><td></td></strike> | terrotive?       |                                             |                               |                         |             |              |
|                                                                                                    |                  |                                             |                               |                         |             | -            |
| Signature of identifier, if any                                                                                               |                  |                                             |                               | ignature of             | Attesting O | fficer       |
|                                                                                                    |                  |                                             | Designa                       | tion                    |             |              |
| Address                                                                                                    | 112-127          |                                             | Address                       |                         |             |              |
|                                                                                                    |                  |                                             |                               |                         |             |              |
|                                                                                                    |                  |                                             | Date                          |                         |             |              |
|                                                                                                    |                  |                                             |                               |                         |             |              |
|                                                                                                    |                  |                                             |                               |                         | 6           | 124221       |
|                                                                                                    |                  |                                             |                               |                         |             |              |
|                                                                                                    |                  |                                             |                               |                         | Ğ           | ∢`∢          |
|                                                                                                    |                  |                                             |                               |                         |             |              |
|                                                                                                    |                  |                                             |                               |                         | L.          | Internet 7   |
|                                                                                                    |                  |                                             |                               |                         |             |              |
|                                                                                                    |                  |                                             |                               |                         |             | 20           |

Process of Scanning & Valid Marking of e-Postal Ballot (If form-13A is not getting scanned)

**7**1

.

### Step 3

- Start manual entry of ePB ID and add the elector for form 13A marking.
- Once the ePB ID entered click on the add button to proceed.

| Postal Ballot Management System (ETPBMS)     |                                                                                                    | 2 RO 503 Third (RD)                          |
|----------------------------------------------|----------------------------------------------------------------------------------------------------|----------------------------------------------|
| Pre-Counting                                 | State: Assam Constituency: 12 - UDHAR                                                                                                    | BOND (AC)                                    |
| Scan Form 13-C Scan Form 13-A Scan Form 13-B | Reason for manual<br>invalidation / not<br>scanning<br>Add Elector Manually<br>(in case QR Code is not scanned)<br>Enter e-PBID Manually | or Manual Invalidation/Not Scannir • PROCEED |
|                                              | S. No. Elector ePBID                                                                                                    | Scanned MREI-Scanned                         |

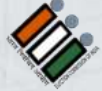

27

Process of Scanning & Valid Marking of e-Postal Ballot (If form-13A is not getting scanned)

#### Step 4

Scan the QR code of inner envelope i.e. form 13B.

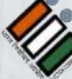

الله المراجع المراجع الم مراجع المراجع المراجع المراجع المراجع المراجع المراجع المراجع المراجع المراجع المراجع المراجع المراجع المراجع ال مراجع المراجع المراجع المراجع المراجع المراجع المراجع المراجع المراجع المراجع المراجع المراجع المراجع المراجع الم

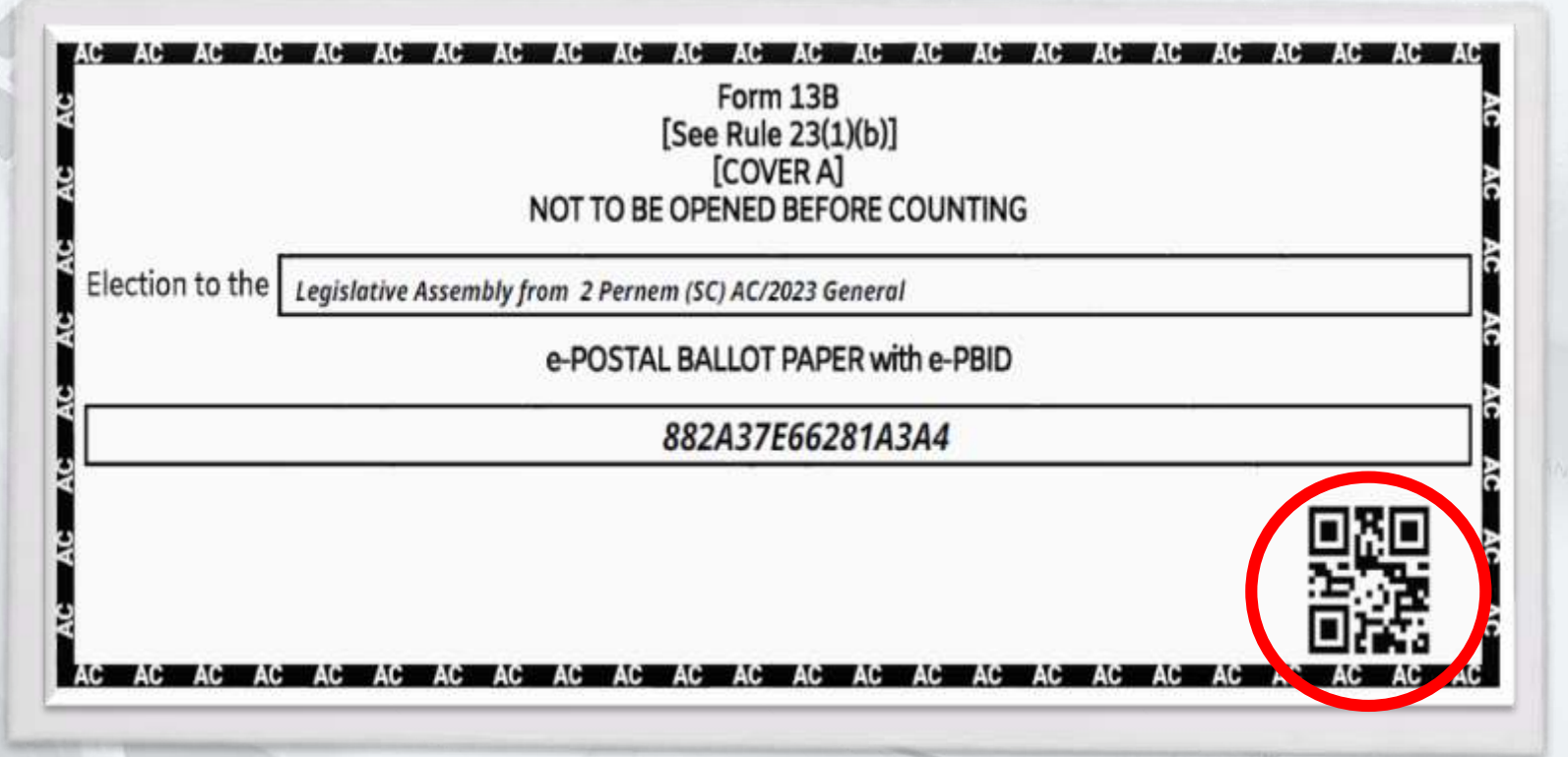

Scanning & Valid Marking of e-Postal Ballot (If form-13A is not getting scanned)

Process of

- After successful scanning of all the forms mark serial number on form 13A, 13B & 13C than put form 13B envelope and form 13A inside the outer envelope.
- Place in the basket of Valid / Rejected e-PB accordingly.

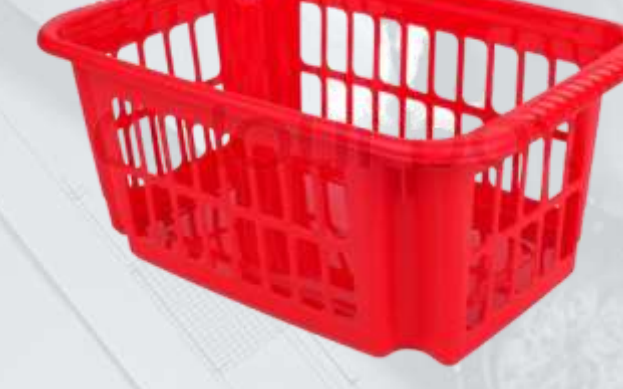

**Rejected e-PB** 

#### Valid e-PB

Condition

## Process of

# Scanning & Valid Marking of e-Postal Ballot...

(If form-13B is not getting scanned)

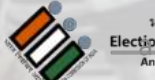

भारत निर्वाचन आयोग ttipe Commission of Budia 024 An Intiative by ICT Division

Process of Scanning & Valid Marking of e-Postal Ballot (If form-13B is not getting scanned)

#### Step 1

- Scan the QR code of outer envelope i.e. form 13C.
- Open the envelope and take out Form 13A and 13B (Inner envelope)

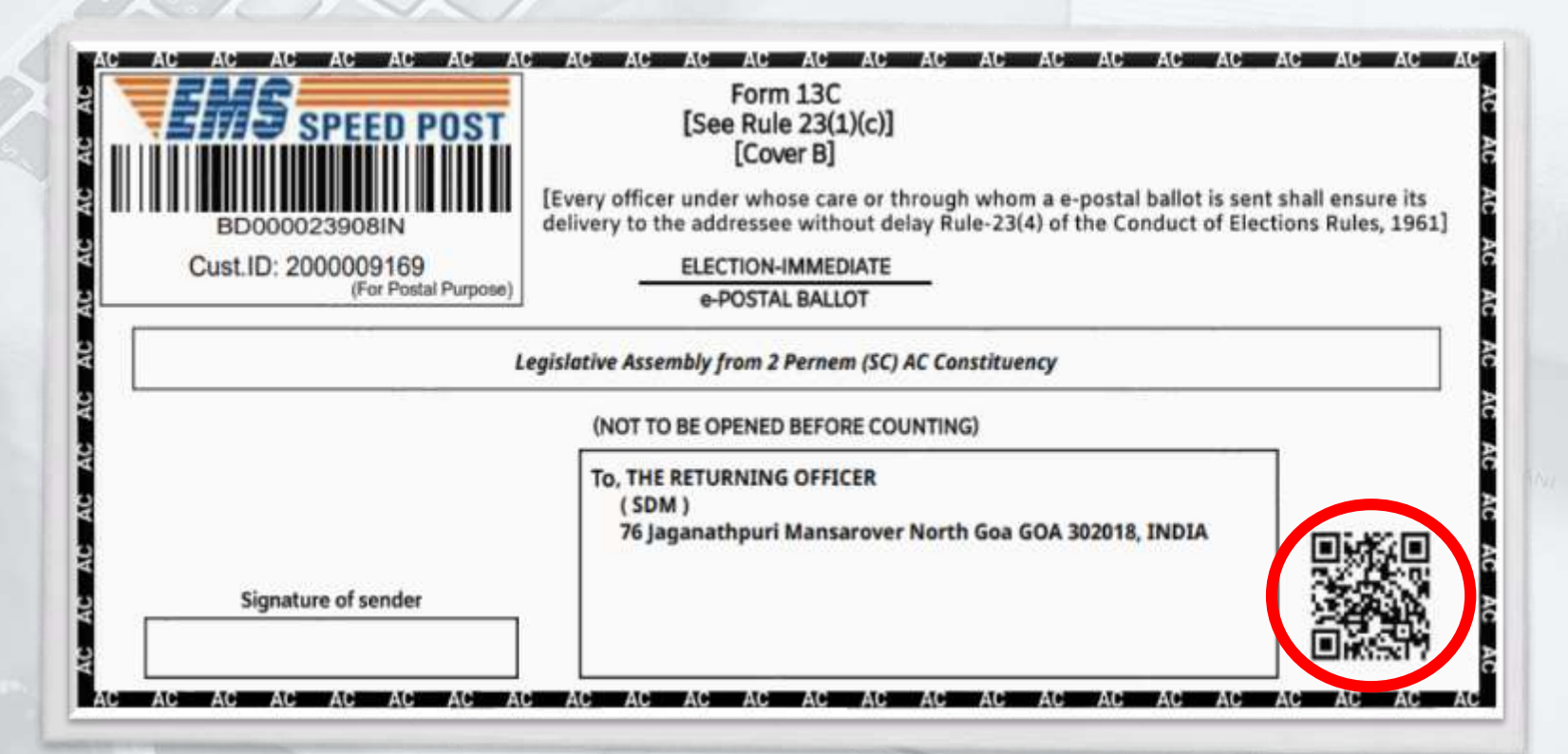

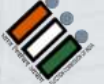

Process of Scanning & Valid Marking of e-Postal Ballot (If form-13B is not getting scanned)

#### Step 2

Scan first QR code of form 13A followed by the scanning of the second QR code.

| (Se<br>DECLAS                                                                                                    | FORM 13A<br>te rule 23(1)(a)]<br>SATION BY ELECTOR                                        |
|----------------------------------------------------------------------------------------------------|-------------------------------------------------------------------------------------------|
| Election to the Legislative Ass                                                                                                    | senbly from 3 Pernem (SC) AC Constituency                                                 |
|                                                                                                    |                                                                                           |
| I hereby declare that I am the elector to whom                                                                                                    | en the elector signs the declaration himse(j)<br>the postal ballot bearing e-PBID         |
| 88                                                                                                    | 12A37E66281A3A4                                                                           |
| has been issued at the above election.                                                                                                    |                                                                                           |
|                                                                                                    |                                                                                           |
| Date to to to to a                                                                                                    | Signature of Floritor                                                                     |
| Conc. an in sola                                                                                                    | Address                                                                                   |
| Noida Phase 52                                                                                                    |                                                                                           |
|                                                                                                    |                                                                                           |
| Attest                                                                                                    | ation of signature                                                                        |
|                                                                                                    |                                                                                           |
| The above has been signed in my presence by                                                                                                    | Demo Bector 152                                                                           |
| The above has been signed in my presence by<br>who is personally known to me /                                                                                                    | Demo Dettar 152                                                                           |
| The above has been signed in my presence by<br>who is personally known to me /<br>has been identified to my satisfaction by<br>personally known to me.                                                                                                    | V (identifier) who is                                                                     |
| The above has been signed in my presence by<br>who is personally known to me /<br>has been identified to my satisfaction by<br>personally known to me.<br><strike alternotive?<="" inappropriete="" off="" td="" the=""><td>y (identifier) who is</td></strike>                                                                         | y (identifier) who is                                                                     |
| The above has been signed in my presence by<br>who is personally known to me /<br>has been identified to my satisfaction by<br>personally known to me.<br><strike alternotive?<="" inappropriate="" off="" td="" the=""><td>y (identifier) who is</td></strike>                                                                         | y (identifier) who is                                                                     |
| The above has been signed in my presence by<br>who is personally known to me /<br>has been identified to my satisfaction by<br>personally known to me.<br><strike alternative?<="" inappropriate="" off="" td="" the=""><td>v (identifier) who is<br/>Signature of Attesting Officer</td></strike>                                      | v (identifier) who is<br>Signature of Attesting Officer                                   |
| The above has been signed in my presence by<br>who is personally known to me /<br>has been identified to my satisfaction by<br>personally known to me.<br><strike alternative?<="" inappropriate="" off="" td="" the=""><td>y (identifier) who is<br/>Signature of Attesting Officer<br/>Designation.</td></strike>                     | y (identifier) who is<br>Signature of Attesting Officer<br>Designation.                   |
| The above has been signed in my presence by<br>who is personally known to me /<br>has been identified to my satisfaction by<br>personally known to me.<br><strike alternative?<br="" inappropriate="" off="" the="">Signature of identifier, if any<br/>Address</strike>                                                                | y (identifier) who is<br>Signature of Attesting Officer<br>Designation                    |
| The above has been signed in my presence by<br>who is personally known to me /<br>has been identified to my satisfaction by<br>personally known to me.<br><strike alternative?<br="" inappropriate="" off="" the="">Signature of identifier, if any<br/>Address</strike>                                                                | V (identifier) who is<br>Signature of Attesting Officer<br>Designation                    |
| The above has been signed in my presence by<br>who is personally known to me /<br>has been identified to my satisfaction by<br>personally known to me.<br><strike alternative?<br="" inappropriate="" off="" the="">Signature of identifier, if any<br/>Address</strike>                                                                | V (identifier) who is<br>Signature of Attesting Officer<br>Designation                    |
| The above has been signed in my presence by<br>who is personally known to me /<br>has been identified to my satisfaction by<br>personally known to me.<br><strake alternative?<="" inappropriate="" off="" td="" the=""><td>y (identifier) who is<br/>Signature of Attesting Officer<br/>Designation<br/>Address<br/>Date</td></strake> | y (identifier) who is<br>Signature of Attesting Officer<br>Designation<br>Address<br>Date |
| The above has been signed in my presence by<br>who is personally known to me /<br>has been identified to my satisfaction by<br>personally known to me<br><strike alternative?<="" inappropriate="" off="" td="" the=""><td>V (identifier) who is<br/>Signature of Attesting Officer<br/>Designation</td></strike>                       | V (identifier) who is<br>Signature of Attesting Officer<br>Designation                    |

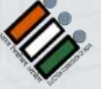

Process of Scanning & Valid Marking of e-Postal Ballot (If form-13B is not getting scanned)

#### Step 3

Scan the QR code of inner envelope i.e. form 13B.

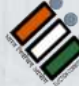

भारत निर्वाचन आयोग Election Commission ठिशिर्मा () 24. An Initiative by ICT Division

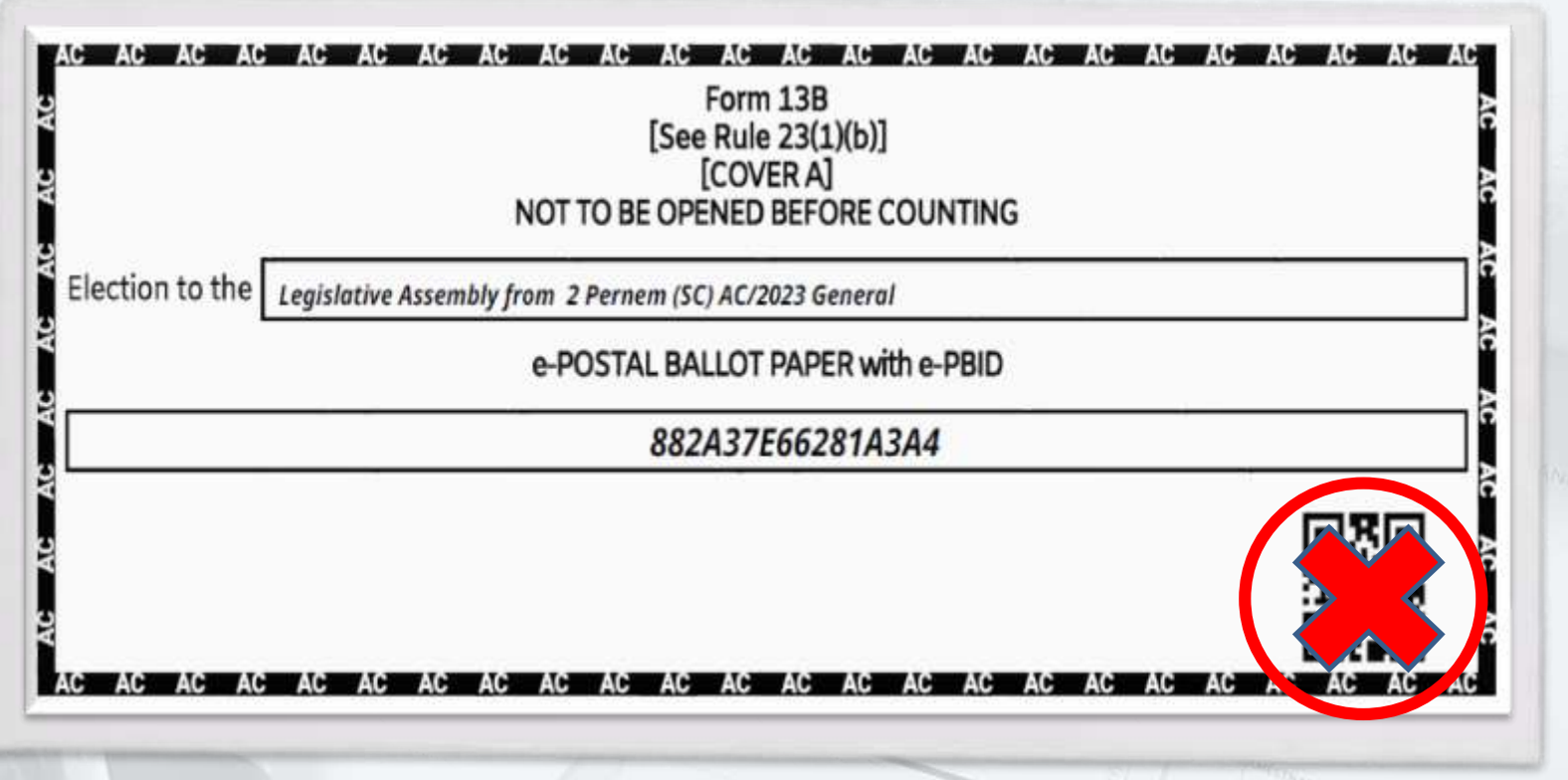

Process of Scanning & Valid Marking of e-Postal Ballot (If form-13B is not getting scanned)

#### Step 4

- Start manual entry of ePB ID and add the elector for form 13B marking.
- Once the ePB ID entered click on the add button to proceed.

| Pre-Counting                 | State: Assam Cons                                  | tituency: 12 - UDHARBOND (AC)                       |            |
|------------------------------|----------------------------------------------------|-----------------------------------------------------|------------|
| Scan Form 13-C Scan Form 13- | A Scen form 13-8<br>Invalidation / not<br>scanning | Select Reason for Manual Invalidation/Not Scannir * | PROCEED    |
|                              |                                                    |                                                     | + ADD DESE |
|                              | S. No.<br>No data found                            | Scanned                                             |            |
|                              |                                                    |                                                     |            |

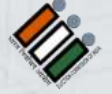

Scanning & Valid Marking of e-Postal Ballot (If form-13B is not getting scanned)

Process of

- After successful scanning of all the forms mark serial number on form 13A, 13B & 13C than put form 13B envelope and form 13A inside the outer envelope.
- Place in the basket of Valid / Rejected e-PB accordingly.

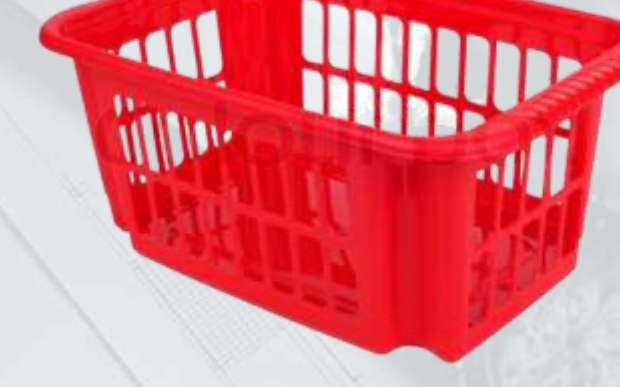

**Rejected e-PB** 

#### Valid e-PB

Condition

## Process of

# Scanning & Invalid Marking of e-Postal Ballot...

## (If form-13A is missing)

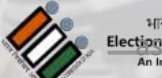

भारत निर्वाचन आयोग ttipe: Commission of Budia 024 An Intiative by ICT Division

Process of Scanning & Valid Marking of e-Postal Ballot (If form-13A is missing)

#### Step 1

- Scan the QR code of outer envelope i.e. form 13C.
- Open the envelope and take out Form 13A and 13B (Inner envelope)

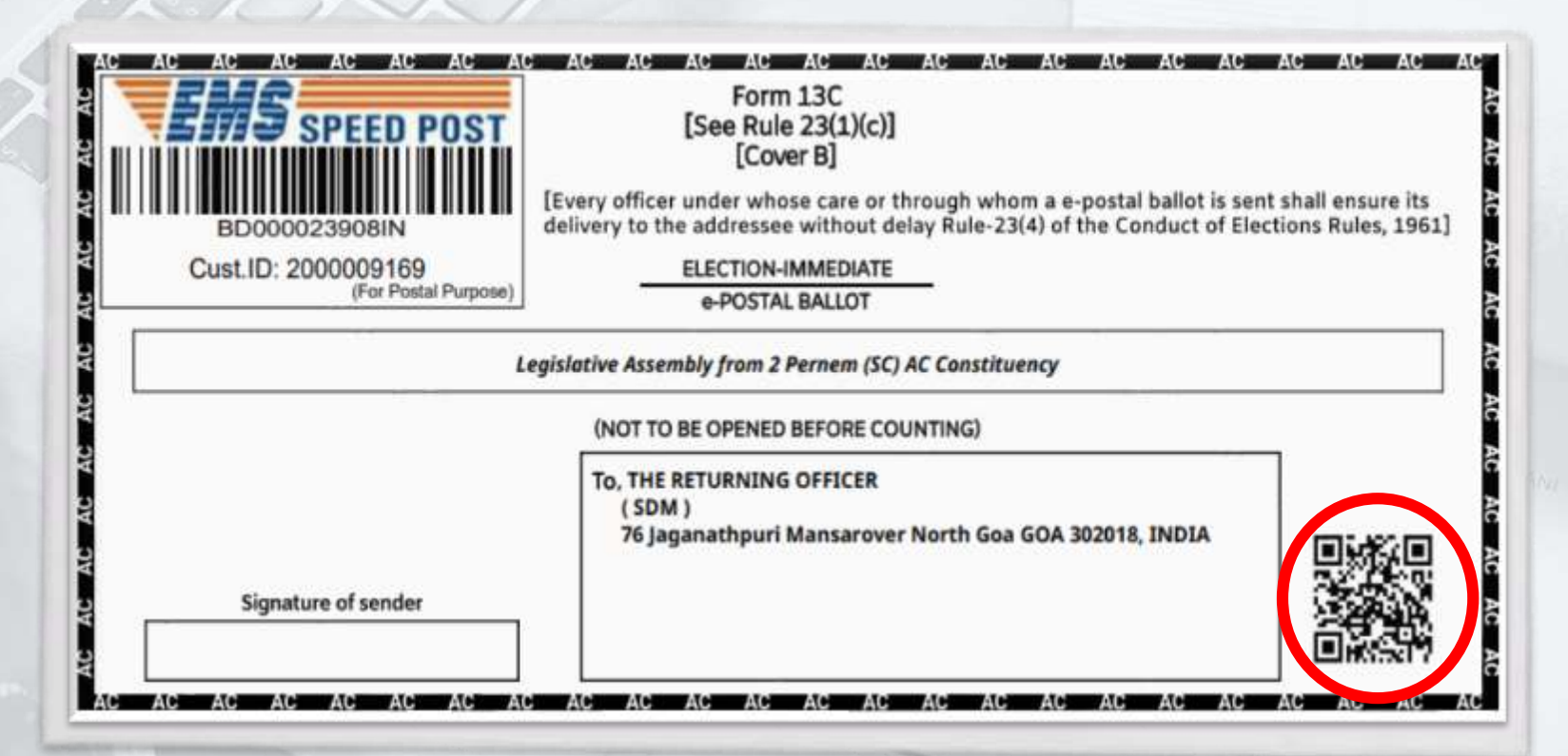

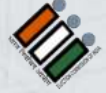

भारत निर्वाचन आयोग

Process of Scanning & Valid Marking of e-Postal Ballot (If form-13A is missing)

2

.

#### Step 2

 Mark form 13A missing from the drop down and Reject the e-Postal Ballot.

| Pre-Counting                 | s                | tate: Assam                                                                                        | Constituen                                              | cy: 12 - UDHARBOND (AC)          |                      |          |
|------------------------------|------------------|----------------------------------------------------------------------------------------------------|---------------------------------------------------------|----------------------------------|----------------------|----------|
| Scan Form 13-C Scan Form 13- | A Scan Form 13-8 | Reason for ma<br>invalidation /<br>scanning<br>Add Elector M<br>(in case QR Code<br>Enter e-PBID M | nual<br>not<br>anually<br>e is not scanned)<br>Manually | Select Reason for Manual Invalia | dation/Not Scannir 🛩 | PROCEED  |
|                              |                  | S. No.                                                                                             | Elector                                                 | ePBID-Scanned                    | MREI-Scann           | ed RESET |

भारत निर्वाचन आयोग Election Commission of An An Intiative by ICT Division

## Process of

# Scanning & Invalid Marking of e-Postal Ballot...

## (If form-13B is missing)

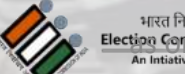

भारत निर्वाचन आयोग ttipo Commission of Endia 024 An Intiative by ICT Division

Process of Scanning & Valid Marking of e-Postal Ballot (If form-13B is missing)

#### Step 1

- Scan the QR code of outer envelope i.e. form 13C.
- Open the envelope and take out Form 13A and 13B (Inner envelope)

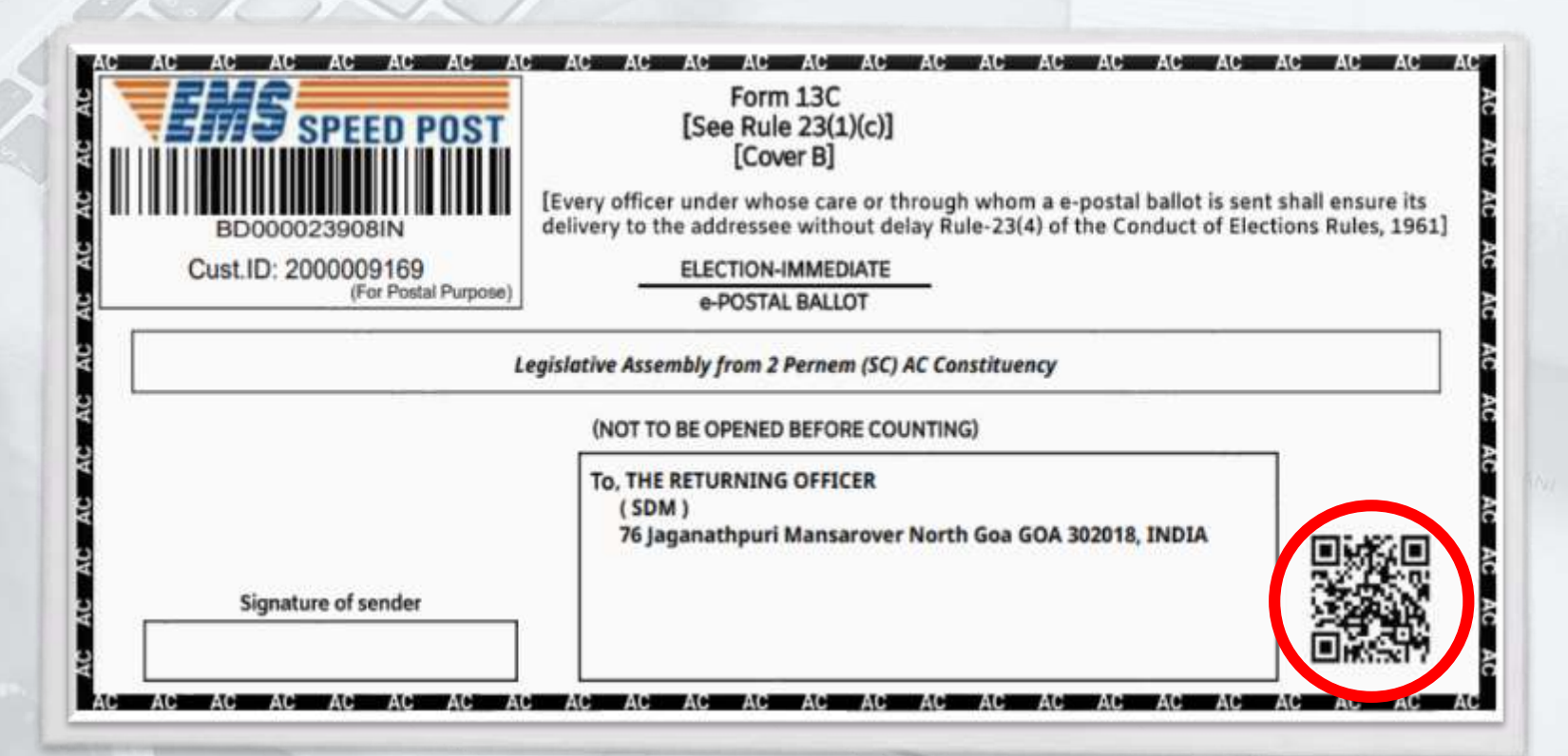

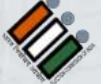

Process of Scanning & Valid Marking of e-Postal Ballot (If form-13B is missing)

#### Step 2

Scan first QR code of form 13A followed by the scanning of the second QR code.

|                                                                                  | FORM 13A<br>[See rule 23(1)(a)]<br>DECLARATION BY ELECTOR |
|----------------------------------------------------------------------------------|-----------------------------------------------------------|
| Election to the                                                                  | Legislative Assembly from 2 Perness (SC) AC Constituency  |
| (This side is to be                                                              | used only when the elector signs the declaration himself) |
| I hereby declare that I am the elec                                              | tor to whom the postal ballot bearing e-PBID              |
|                                                                                  | 882A37E66281A3A4                                          |
| Date: 26-16-2023<br>Noids Phase 52                                               | Signature of Elector<br>Address                           |
| The above has been signed in my                                                  | Attestation of signature<br>presence by Demo Becter 152   |
| has been identified to my s<br>personally known to me.                           | atisfaction by (identifier) who is                        |
| <strike all<="" inappropriate="" off="" td="" the=""><td>temptive?</td></strike> | temptive?                                                 |
|                                                                                  |                                                           |
| Signature of identifier, if any                                                  | Signature of Attesting Officer                            |
| Address                                                                          | Designation.                                              |
| ASAR \$23                                                                        | A00/052                                                   |
|                                                                                  | Date                                                      |
|                                                                                  |                                                           |
|                                                                                  |                                                           |
|                                                                                  |                                                           |

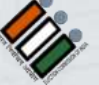

Election Commission of Solida 02

Process of Scanning & Valid Marking of e-Postal Ballot (If form-13B is missing)

#### Step 3

 Mark form 13B missing from the drop down and Reject the e-Postal Ballot.

| Pre-Counting                     | State: Assam Constituency: 12                       | UDHARBOND (AC)                                   |          |
|----------------------------------|-----------------------------------------------------|--------------------------------------------------|----------|
| Scan Form 13-C Scan Form 13-A Sc | Reason for manual<br>invalidation / not<br>scanning | Reason for Manual Invalidation/Not Scannir 🛩 🛛 P | ROCEED   |
|                                  | Enter e-PBID (Add e-PBID Manua                      | ly in case QR Code is not scanned)               | ADD DESE |
|                                  | S. No.                                              | Scanned                                          |          |
|                                  | No data roynd                                       |                                                  |          |

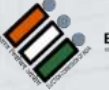

भारत निर्वाचन आयोग tion Commission of ®

Condition

## Process of

# Scanning & Duplicate Marking of e-Postal Ballot...

## (If form-13C is Duplicate)

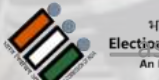

भारत निर्वाचन आयोग ection Commission of Evilia 024. An Intiative by ICT Division

Process of Scanning & Duplicate Marking of e-Postal Ballot (If form-13C is Duplicate)

#### Step 1

- The Outer covers (Form 13-C) \*\*\* which is having QR Code on lower right hand side, has to be scanned by the QR Code Reader and necessary valid checks will be performed for possible duplicates and verification of the service voter.
- A unique serial number will be \*\* provided by the computer. This serial number has to be manually marked by RO on the envelope being verified.

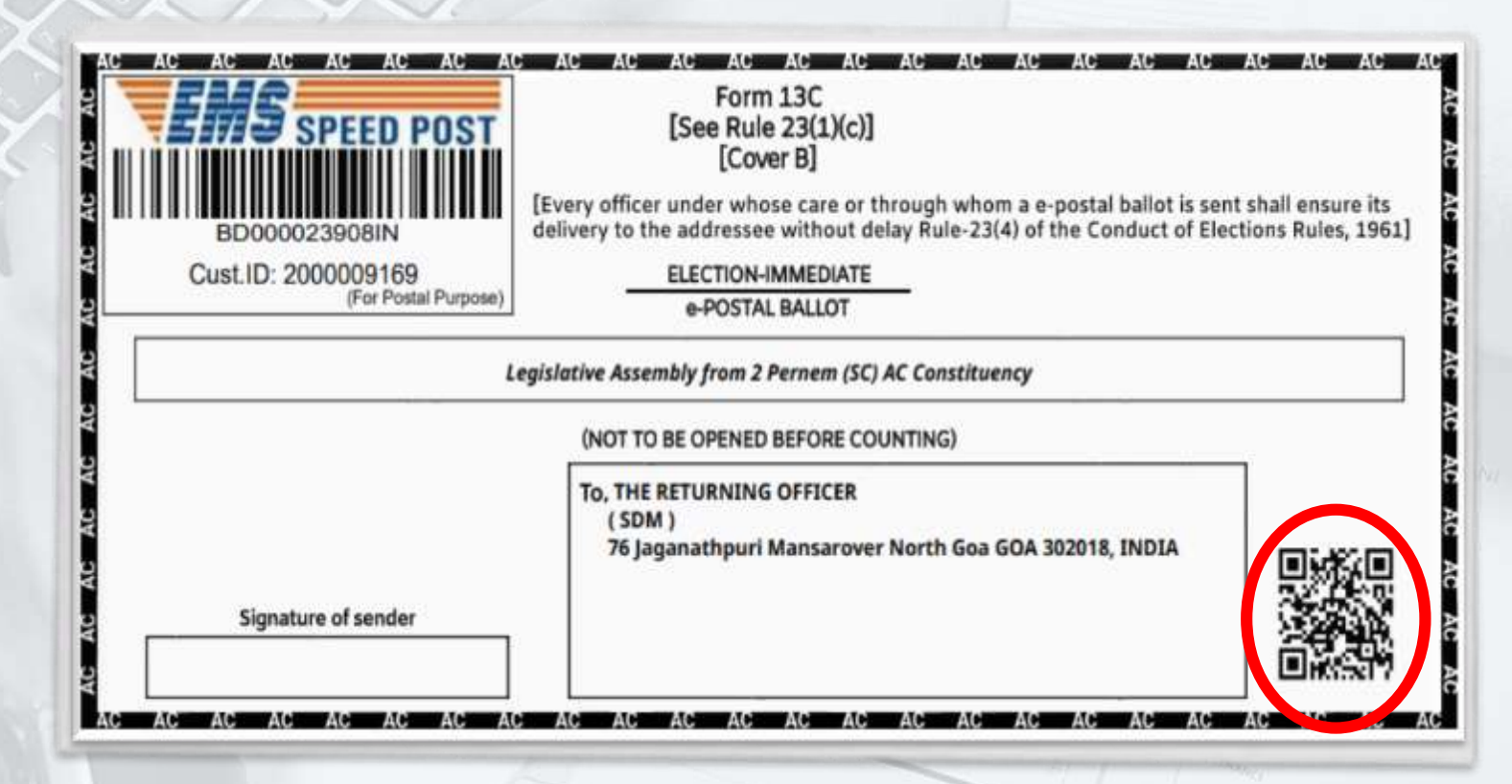

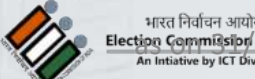

Process of Scanning & Duplicate Marking of e-Postal Ballot – (If form-13C is Duplicate)

#### Step 2

- If no duplicate and correct verification is found, then only outer envelope (Form 13-C) will be open.
- If the system marks it as duplicate, then it will indicate the serial number with which it is duplicate, in this case all the e-PB marked as duplicate has to be tight together and kept in a Invalid Tray.

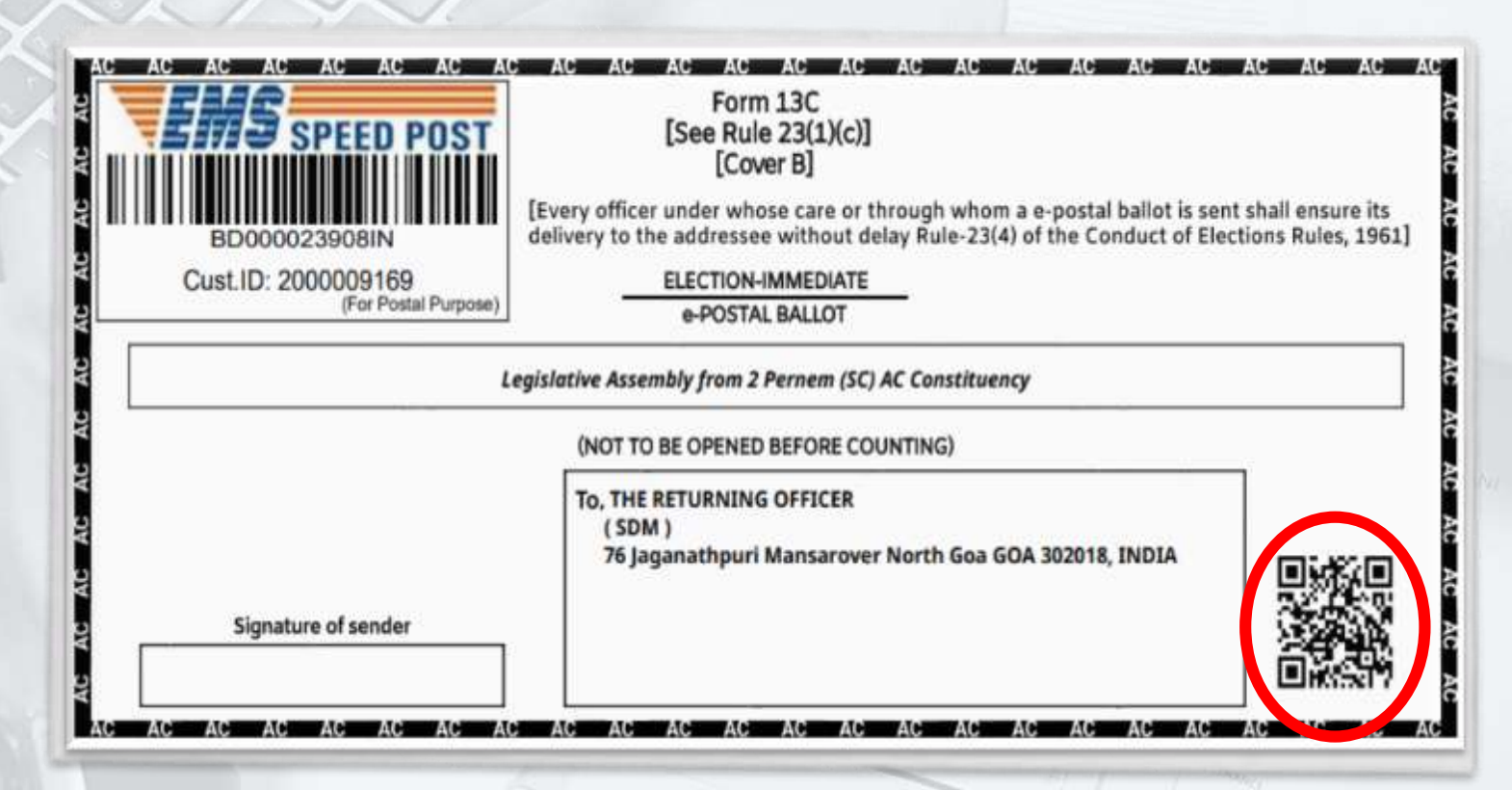

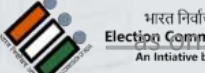

How we disseminate counting trends in public... as on 31/08/2024

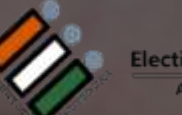

 $\bigcirc$ 

## **Result Dissemination**

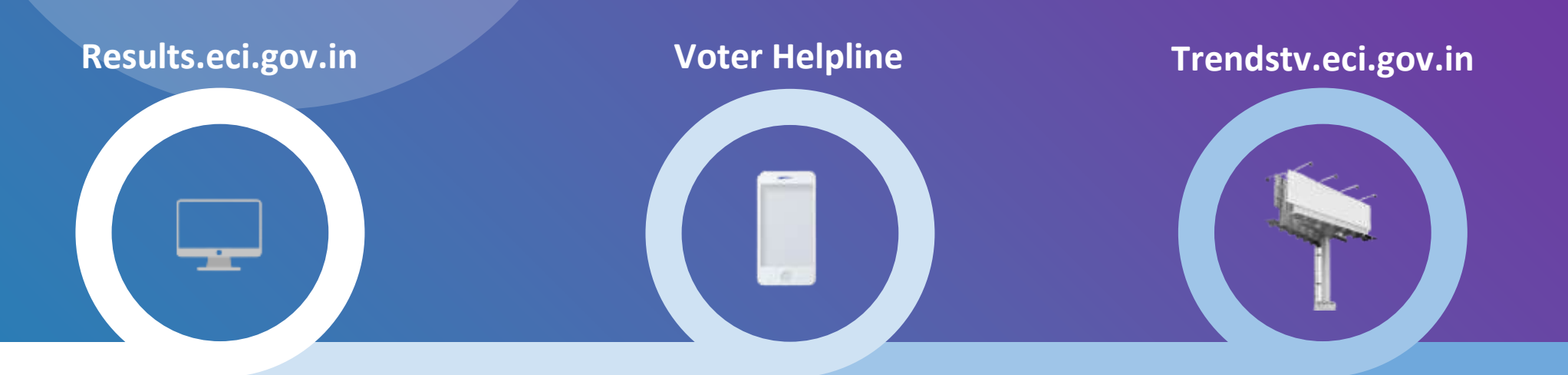

 $\mathbf{\nabla}$ 

Using this platform user can view the live trends of election counting from the web browser.

Using this platform user can view the live trends of election counting from the mobile app.

This url is used by the counting center and the election offices to show the result on the large LED panel setup.

#### These platforms directly fetch data from the ENCORE counting application and shows results with the publish of

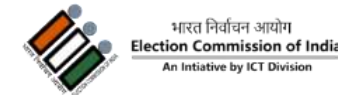

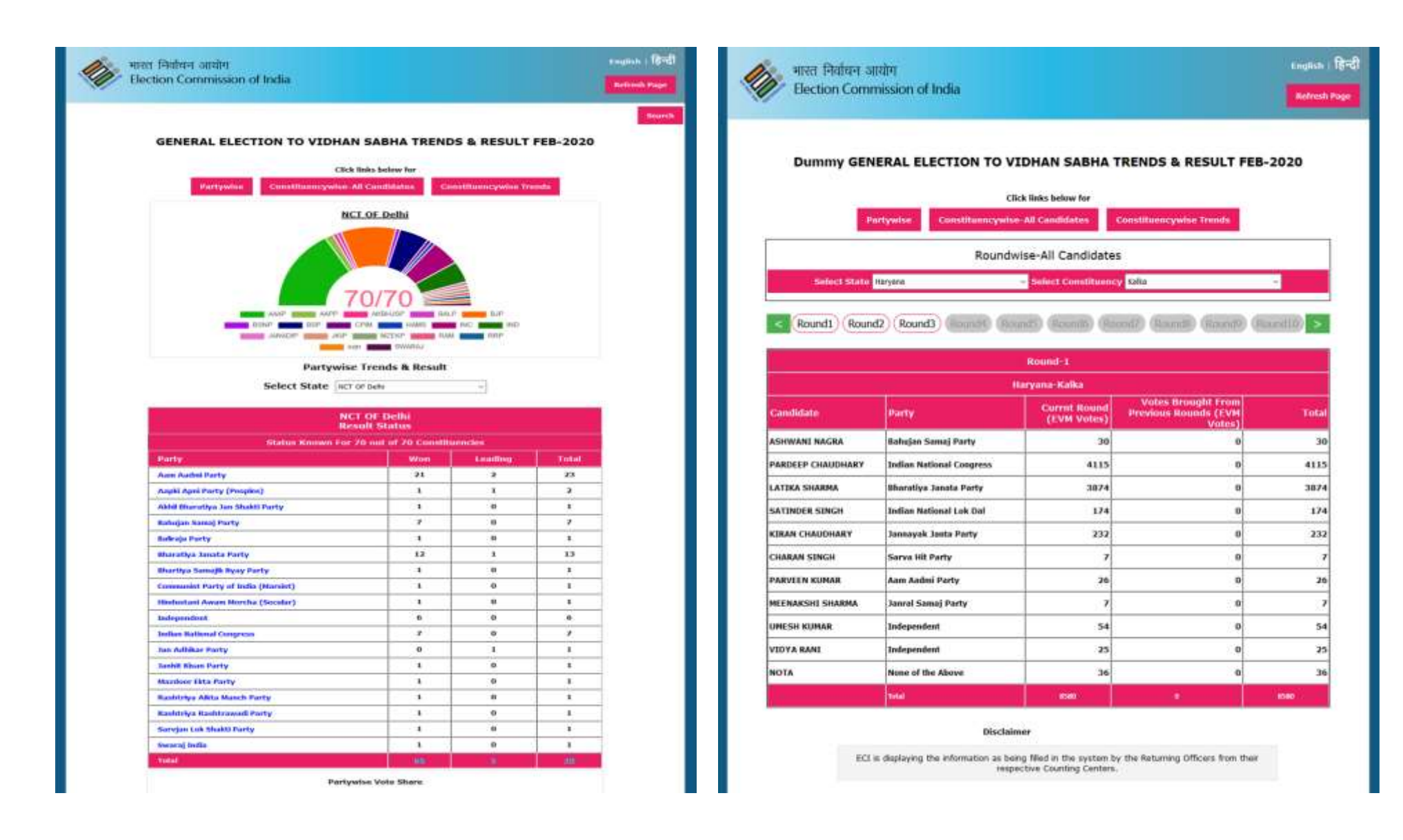

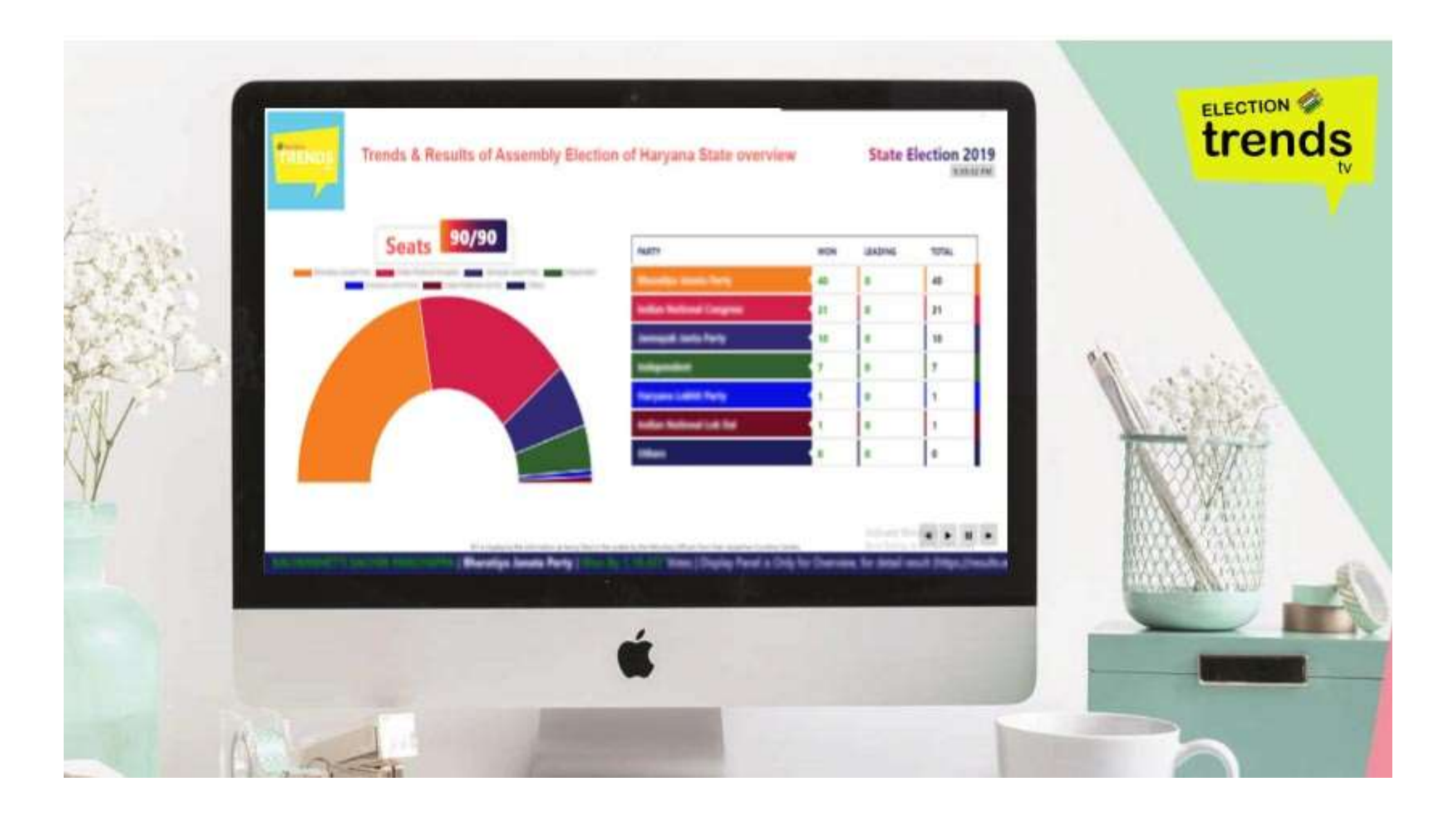

### **Declaration of Result.**

Q

0

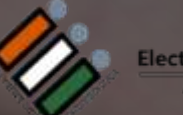

 $\bigcirc$ 

60

#### Conduct of Elections Rules, 1961 (Statutory Rules And Order) FORM 21C

(See Rule 64)

(For use in General Election when seat is contested)

Declaration of the result of Election under section 66 of the Representation of the People Act, 1951.

\*Election to the Legislative Assembly of <u>Himachal Pradesh</u> from <u>40-Nadaun</u> Assembly constituency.

In pursuance of the provisions contained in section 66 of the Representation of the People Act, 1951, read with rule 64 of the Conduct of Elections Rules, 1961, I declare that-

#### Candidate\_S08\_40\_1\_1

village jarout post office sera tehsil nadaun district hamirpur hp-177038 [sponsored by Party 498] has been duly elected to fill the seat in that House from the above constituency.

Place : Date : 06-12-2022

> (Vijay Kumar) Returning Officer 040-Nadaun Legislative Assembly Constituency as on 31/08/2024

#### **Conduct of Elections Rules, 1961**

(Statutory Rules And Order)

#### FORM-21E

(See Rule 64) Return of Election

Election to the Legislative Assembly of <u>Himachal Pradesh</u> from <u>40-Nadaun</u> Assembly constituency.

#### **RETURN OF ELECTION**

| Serial No.                                                                         | Name of Candidate    | Party Affiliation | Number of votes polled |
|------------------------------------------------------------------------------------|----------------------|-------------------|------------------------|
| 1                                                                                  | Candidate_S08_40_1_1 | Party 498         | 45690                  |
| 2                                                                                  | Candidate_S08_40_2_2 | Party 369         | 226                    |
| 3                                                                                  | Candidate_S08_40_3_3 | Party 742         | 199                    |
| 4                                                                                  | Candidate_S08_40_4_4 | Party 1           | 189                    |
| 5                                                                                  | Candidate_S08_40_5_5 | Independent       | 190                    |
| 6                                                                                  | Candidate_S08_40_6_6 | Independent       | 239                    |
| Total numbers of valid votes polled:<br>Total numbers of None of the above (NOTA): |                      |                   | 46733<br>229           |
| Total numbers of rejected votes:                                                   |                      |                   | 0                      |
| Total numbers of tendered votes:                                                   |                      |                   | 119                    |
|                                                                                    |                      |                   |                        |

#### Candidate\_S08\_40\_1\_1

#### of Village Jarout Post Office Sera Tehsil Nadaun District Hp-177038, HAMIRPUR, Himachal Pradesh

has been duly elected to fill the seat.

Place:-

Date:- 06-12-2022 22:59:02

**Returning Officer** 

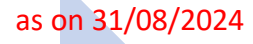

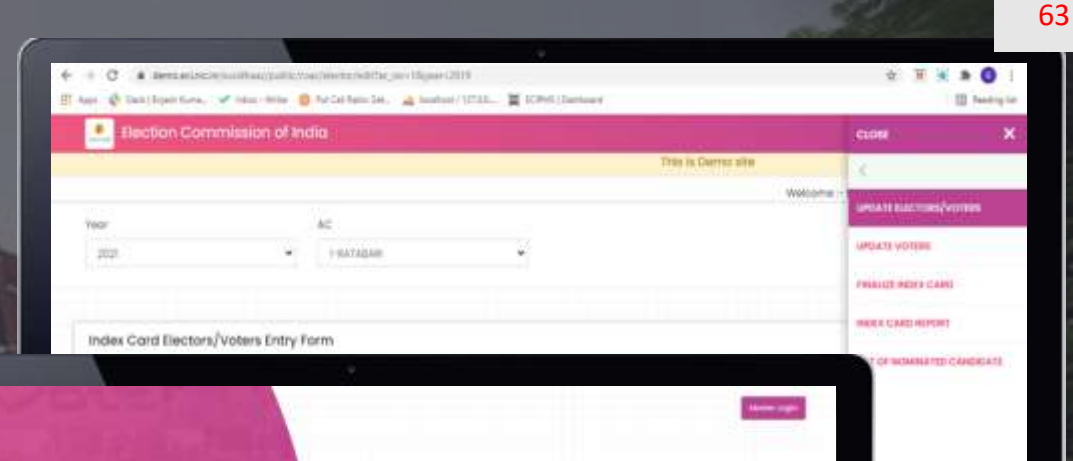

LOGIN FOR OFFICER

ENCORE

ELECTION COMMITTION OF INDIA

Assertably March 19

# Index Card Module

encore.eci.gov.in

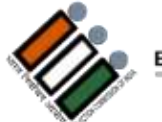

भारत निर्वाचन आयोग Election Commission of India a s**40 (nti3tily/1987/2012id**)

## Introduction

A facility that has been provided to the Returning Officer to fill the Index card online after counting. It contains each and every detail of elections from the schedule of elections to the declaration of results.

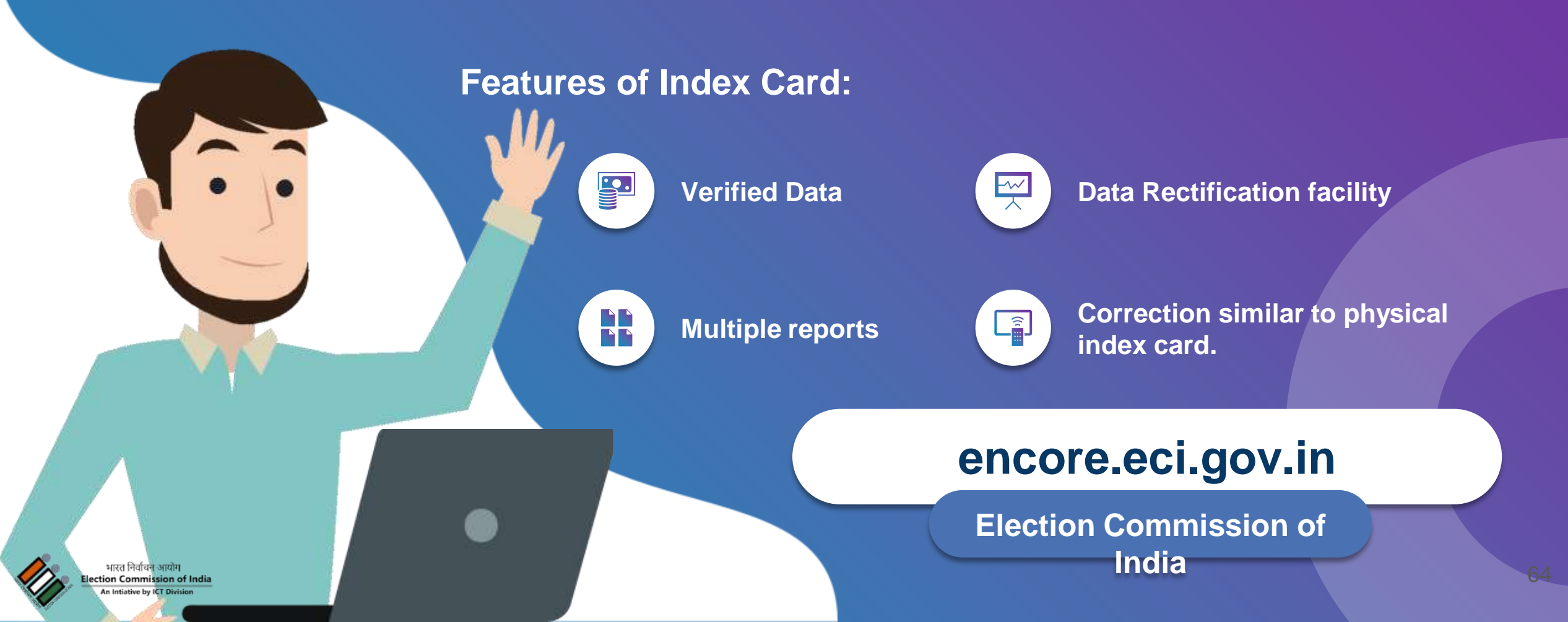

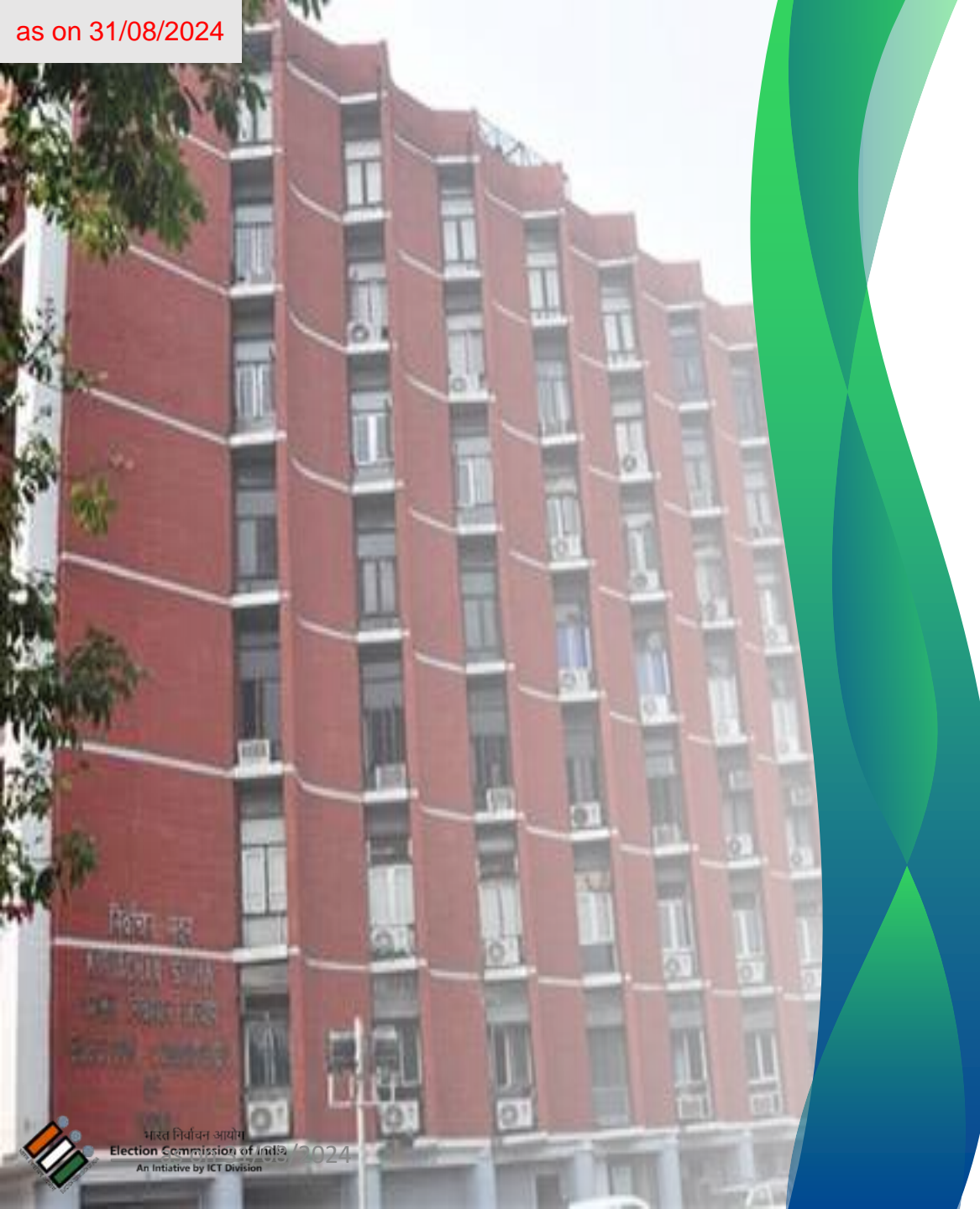

## **Index Card Module**

- The data entered online by the Returning officers for their constituency is verified by Chief Electoral Officer and then by the Statistical Division of ECI.
- The system is designed in such a way that it provides a great help to the verifying officers by showing the exceptions where the data is not entered correctly.
- This module helps the Election Commission to generate different statistical reports that are then published on the ECI website for Public view and analysis.

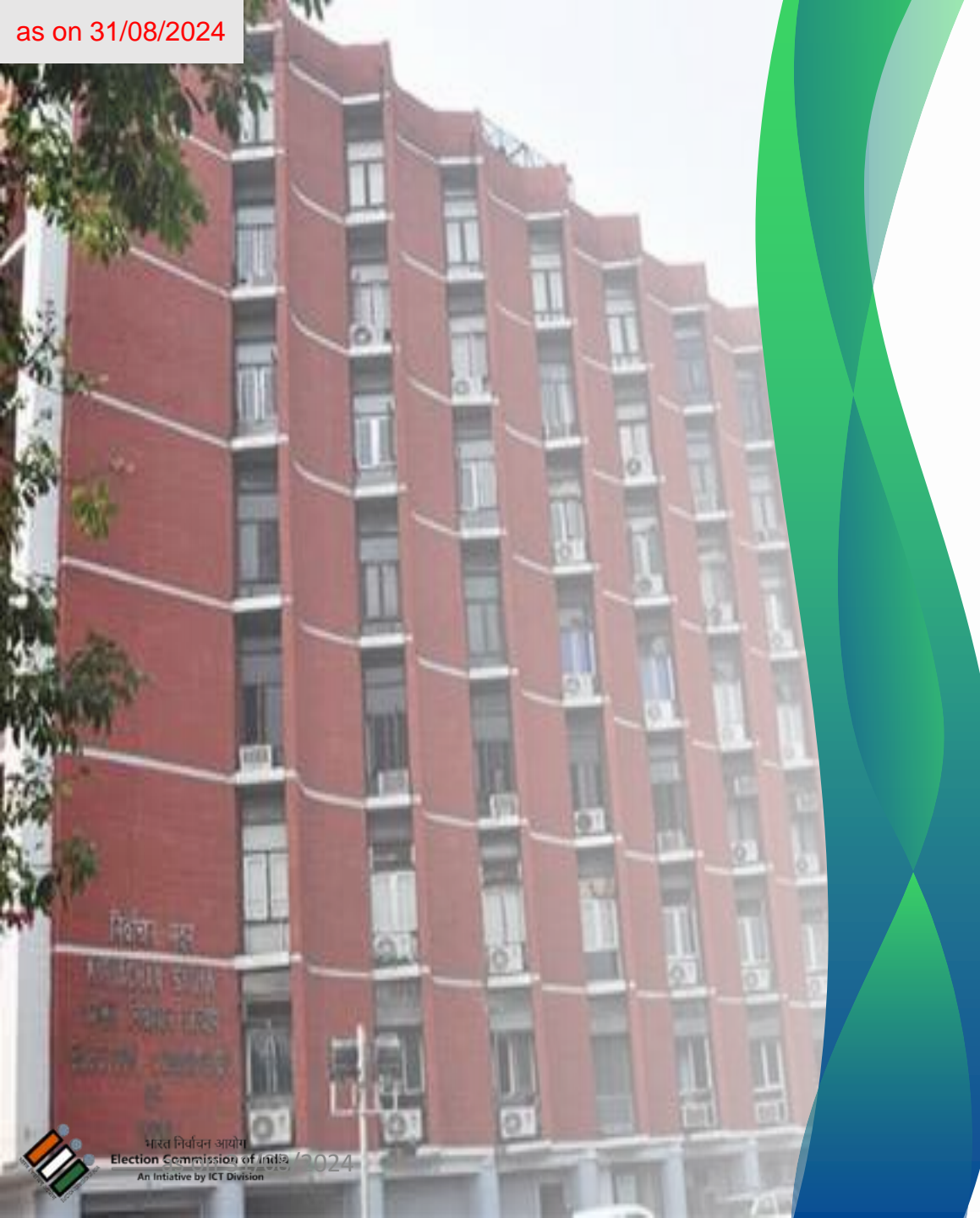

## **Index Card Module**

- Wrongly finalised data: If RO has wrongly finalised the data and need to do more corrections, then a request need to be raised to Statistical division of ECI for definalise.
- Data entered online is not matched with physical Index card copy: ROs must ensure the data entered online should exactly match the hard copy of Index card before finalising the data.
- Delay in entries: ROs should ensure to make the entries on time as per the directions

# Q&A

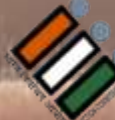

भारत निर्वाचन आयोग Election Commission of India